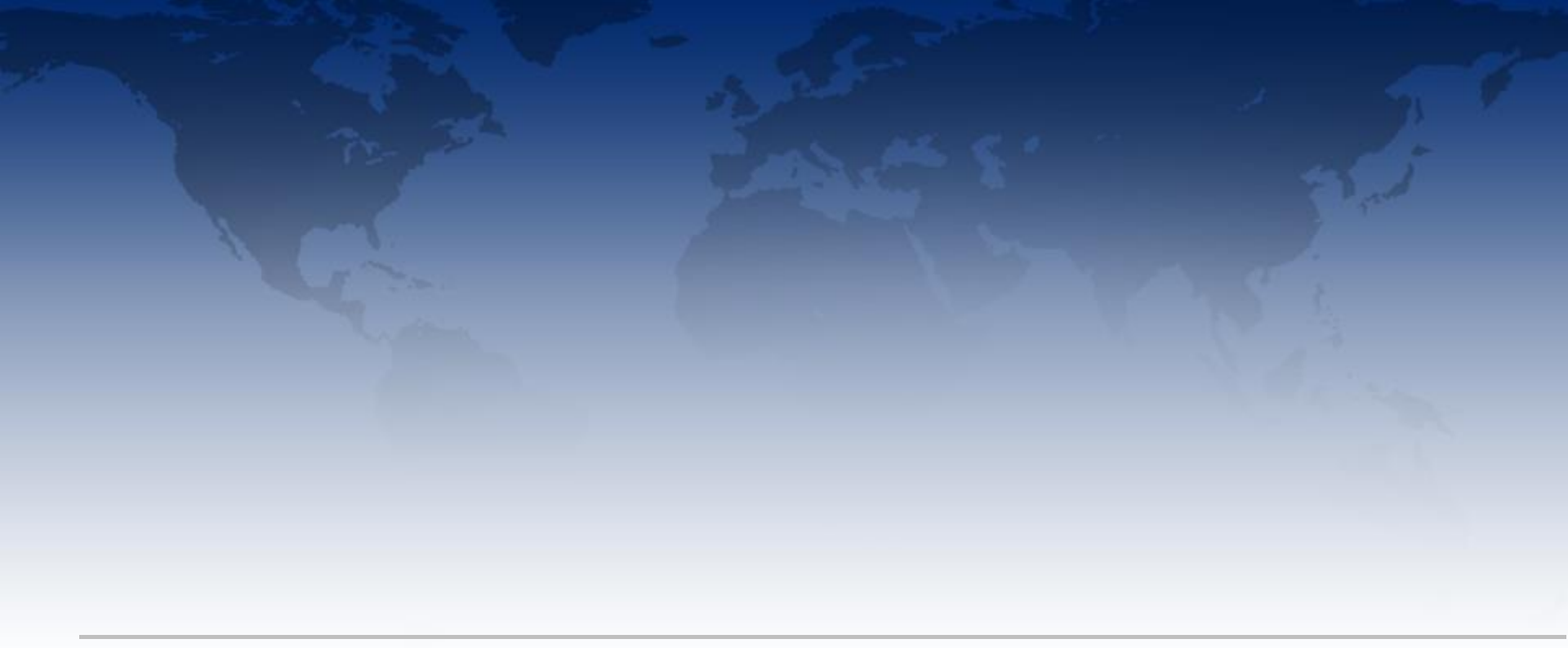

# Data Driven Monitoring A Day in the Life

Human Factors October, 2015

### **The New Mindset: Responsiveness**

I wonder if my strategy from yesterday is still appropriate or has something changed that I need to be aware of...

# **Active Interaction Begins**

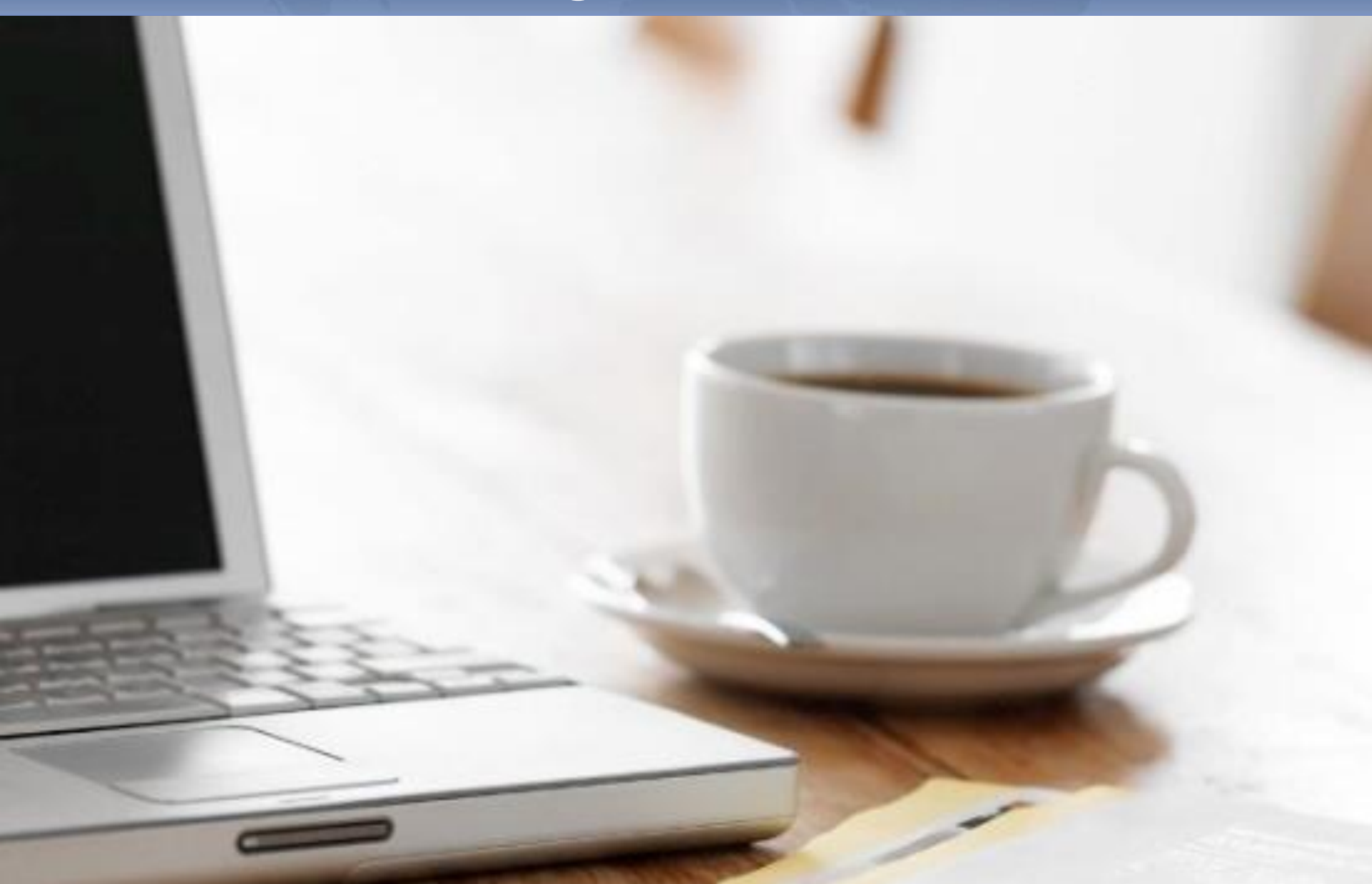

# **Dynamic Modularity is the Key Component**

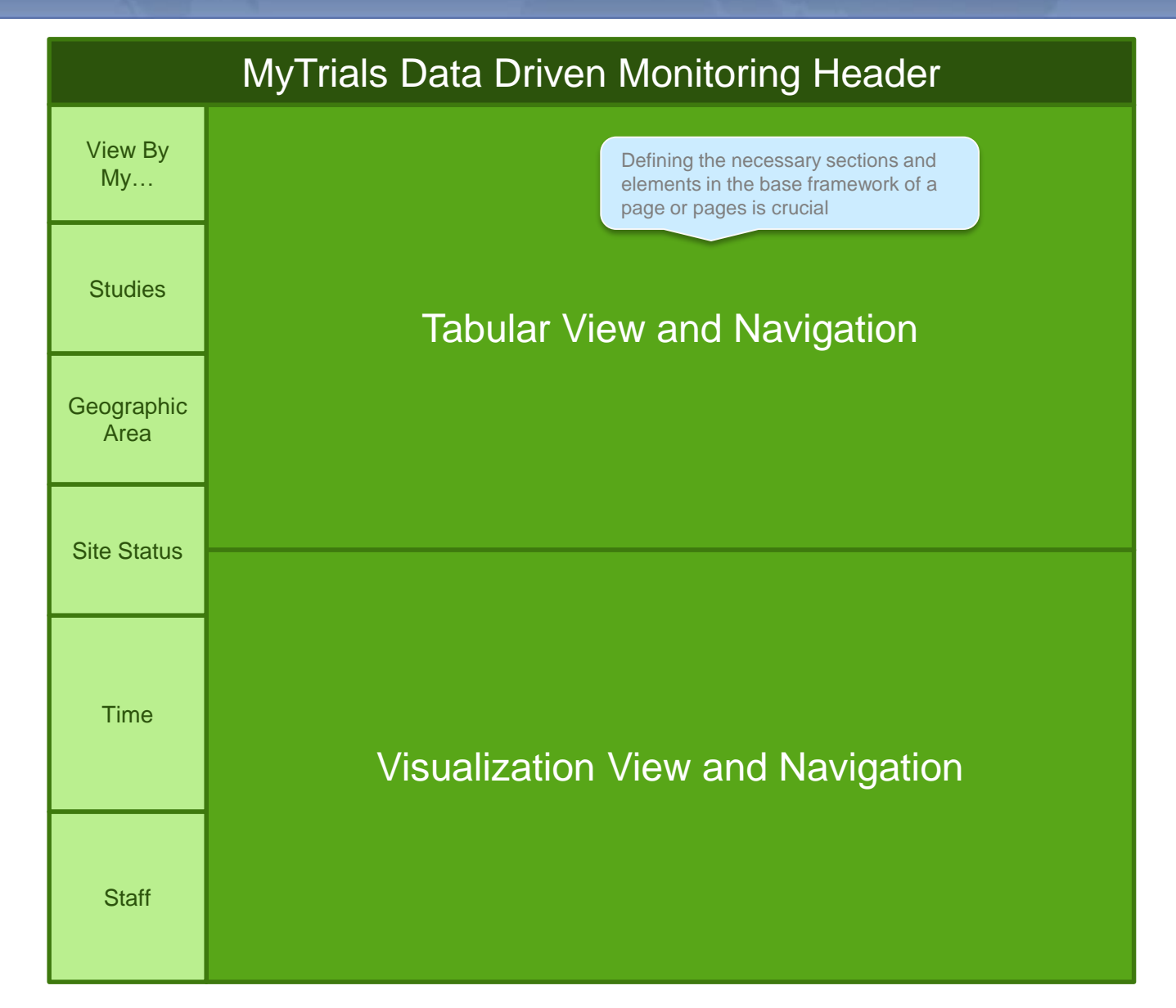

# First Scenario Dashboard to Site List

Studies

User focuses on Study B. All dash parts interact.

# Studies Study A Study B Study C Study D Study E Study F

Geographic Area

Q

Site Status

Display All

Created Initiated Active Closed

▼ Time

Staff

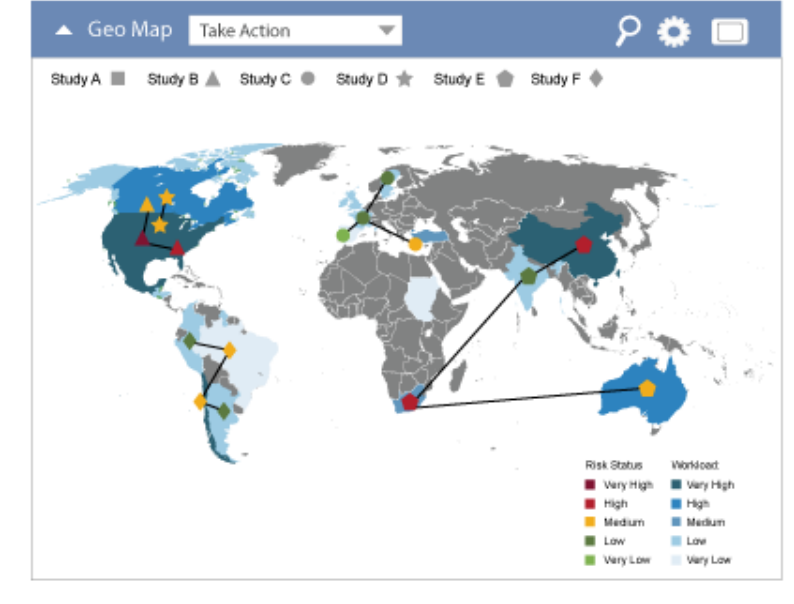

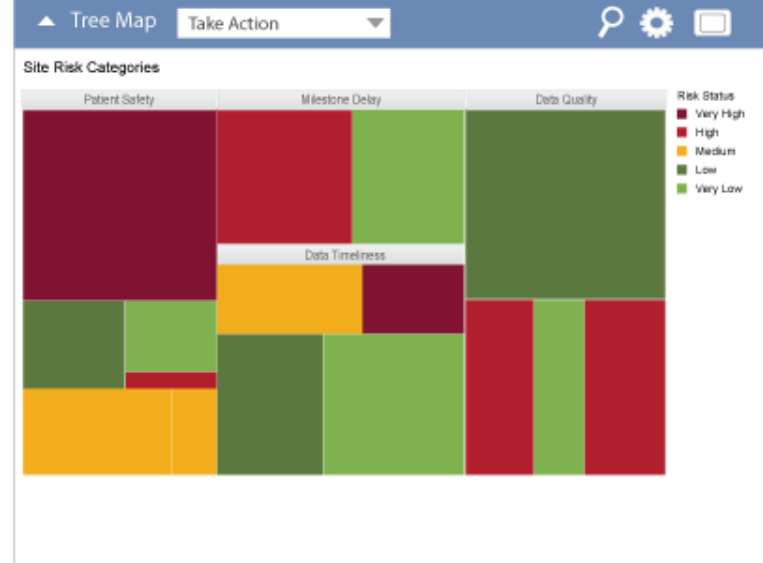

| 🔺 Cale | endar <mark>Take</mark> | Action     | -                | 🖣 April 🕨        | ۶ 🕻        | >        |
|--------|-------------------------|------------|------------------|------------------|------------|----------|
| Sunday | Monday                  | Tuesday    | Wednesday        | Thursday         | Friday     | Saturday |
|        | 2                       | 3          | 4                | 5                | 6          | 7        |
|        |                         | Site Visit |                  | Site Visit       |            |          |
|        | 9                       | 10         | 11               | 12               | 13         | 14       |
|        |                         | Site Visit |                  |                  | Site Visit |          |
| F      | 16                      | 17         | 10               | 10               | Phone Call | 21       |
| 5      | Site Visit              | Site Visit | Phone Call       | 19               | 20         | 21       |
|        |                         | Phone Call |                  |                  |            |          |
| 2      | 23                      | 24         | 25<br>Site Visit | 26<br>Site Visit | 27         | 28       |
|        |                         |            |                  |                  |            |          |
| 19     | 30                      | 31         | 1                | 2                | 3          | 4        |
|        |                         | Site Visit |                  |                  |            |          |

Created

Initiated

Active

Closed

▼ Time

Staff

User focuses on Study B. All dash parts interact.

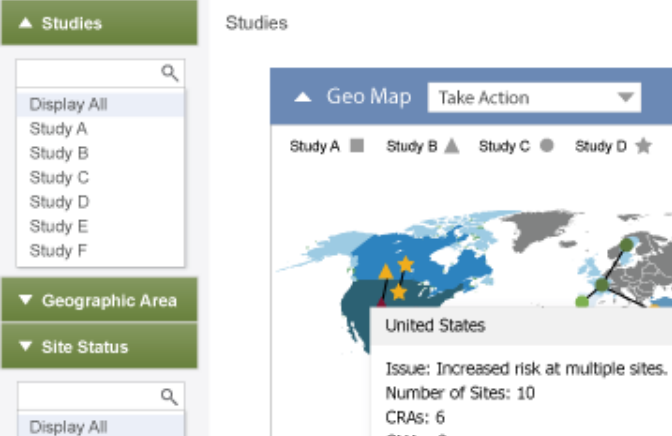

CMAs: 3

View Region

View Country

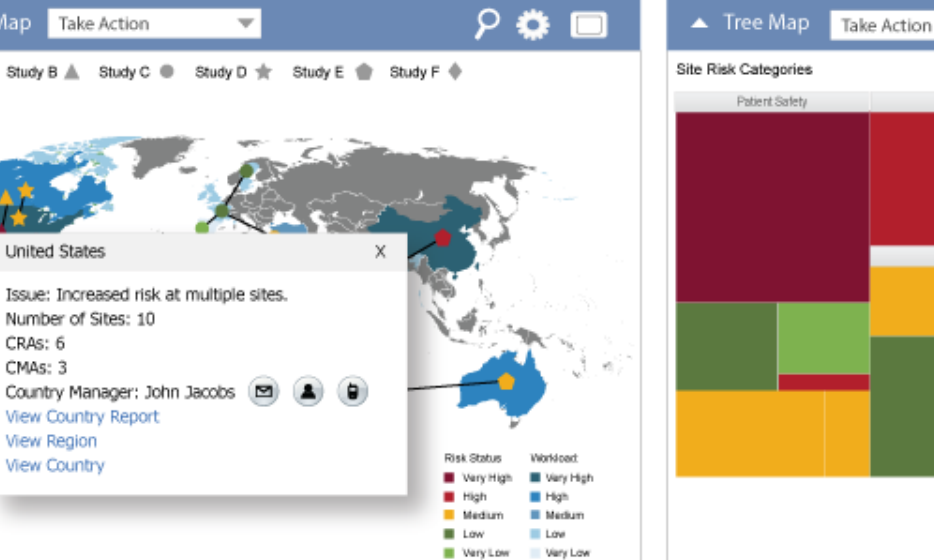

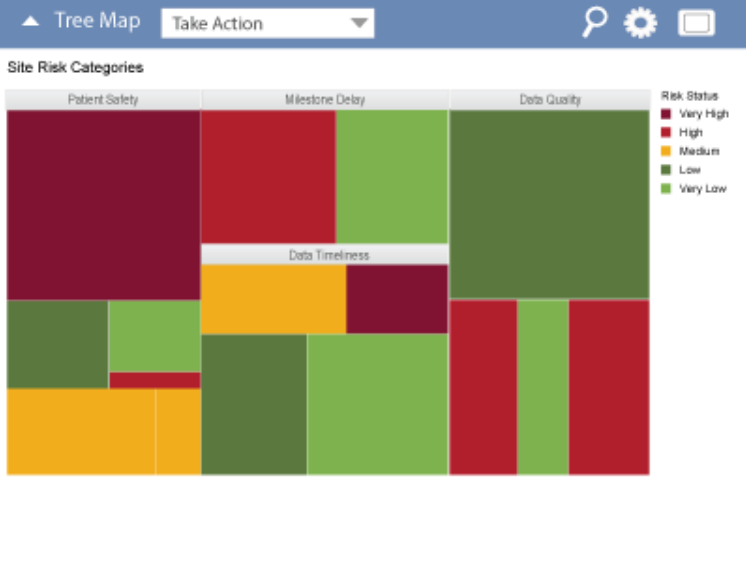

| ▲ Cale | ndar Take  | Action     | -                | ∢ April ▶        | ۶ ډ        | ۰ 🗆      |
|--------|------------|------------|------------------|------------------|------------|----------|
| Sunday | Monday     | Tuesday    | Wednesday        | Thursday         | Friday     | Saturday |
|        | 2          | 3          | 4                | 5                | 6          | 7        |
|        |            | Site Visit |                  | Site Visit       |            |          |
| 1      | 9          | 10         | 11               | 12               | 13         | 14       |
|        |            | Site Visit |                  |                  | Site Visit |          |
| e      | 16         | 17         | 10               | 10               | Phone Call | 21       |
| 5      | Site Visit | Site Visit | Phone Call       | 19               | 20         | 21       |
|        |            | Phone Call |                  |                  |            |          |
| 2      | 23         | 24         | 25<br>Site Visit | 26<br>Site Visit | 27         | 28       |
|        |            |            |                  |                  |            |          |
| 9      | 30         | 31         | 1                | 2                | 3          | 4        |
|        |            | Site Visit |                  |                  |            |          |

Studies IN Study B

User focuses on Study B. All dash parts interact.

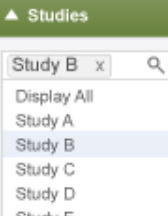

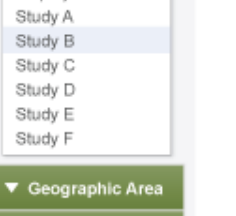

Q

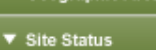

| Display All |  |
|-------------|--|
| Created     |  |
| Initiated   |  |
| Active      |  |
| Closed      |  |

| T | Time  |  |
|---|-------|--|
| • | Staff |  |

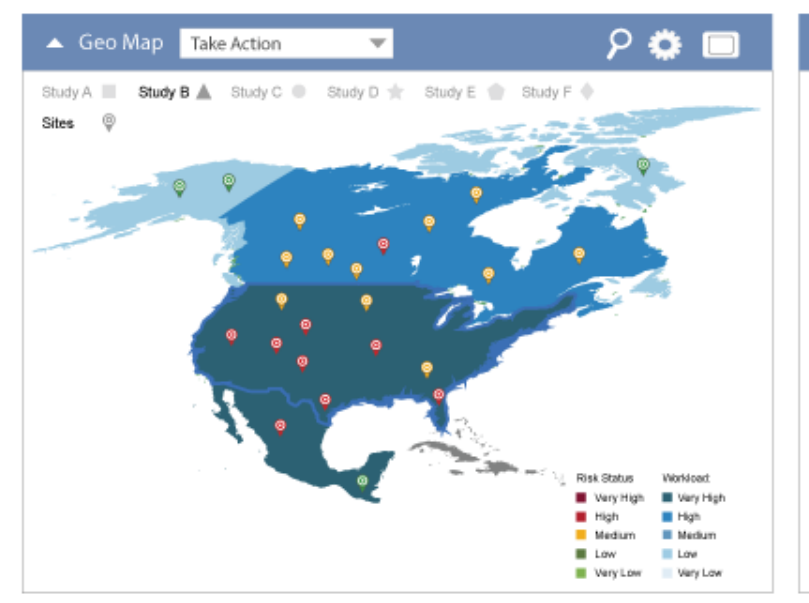

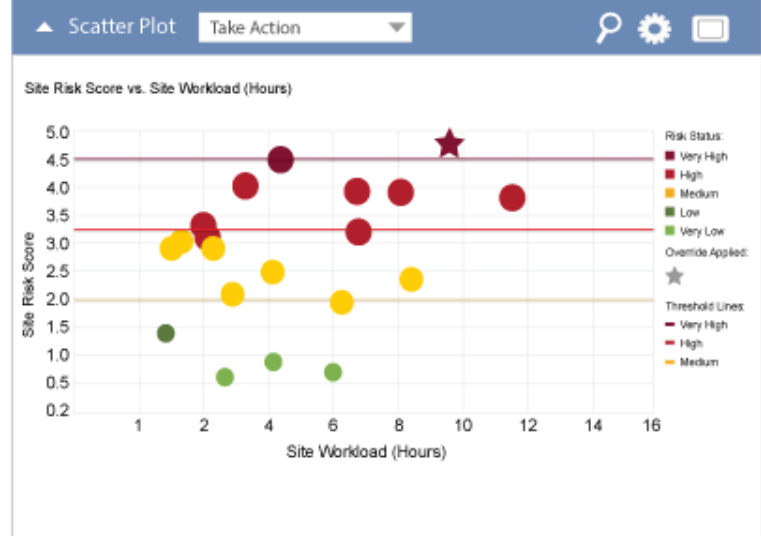

| 🔺 Caler | ndar Take        | Action                | •                          | 🖣 April 🕨                     | ρ 🕻                 | > 🗆      |  |  |
|---------|------------------|-----------------------|----------------------------|-------------------------------|---------------------|----------|--|--|
| Sunday  | Monday           | Tuesday               | Wednesday                  | Thursday                      | Friday              | Saturday |  |  |
| 1       | 2                | 3<br>Site Visit       | 4                          | 5                             | 6                   | 7        |  |  |
| 8       | 9                | Associat<br>visits an | ted calenda<br>d related s | ir changes t<br>ite alerts fo | o site<br>r Study B | 14       |  |  |
| 15      | 16<br>Site Visit |                       |                            |                               |                     | 21       |  |  |
| 22      | 23               | 24                    | 25                         | 26<br>Site Visit              | 27                  | 28       |  |  |
| 29      | 30               | 31<br>Site Visit      | 1                          | 2                             | 3                   | 4        |  |  |

| 🔺 No | otifications  | Take Act  | ion        | •      |                  | ዖ 🌣 🗖                          |
|------|---------------|-----------|------------|--------|------------------|--------------------------------|
| Desc | Task          | s are rel | ated to st | tudy E | 3                | nent Details                   |
|      | Multiple SAEs | Occurred  | 10001      |        | Visit site to se | ee if there is a problem       |
|      | Drug Accounta | ability   | 20002      |        | Must be top      | priority at next visit         |
|      | New SAE Repo  | rted      | 30003      |        | Follow up wi     | ith site as appropriate        |
|      | Enrollment De | lay       | 40004      |        | Contact site     | to discuss enrollment planning |
|      | Multiple SAEs | Occurred  | 50005      |        | Visit site to s  | ee if there is a problem       |

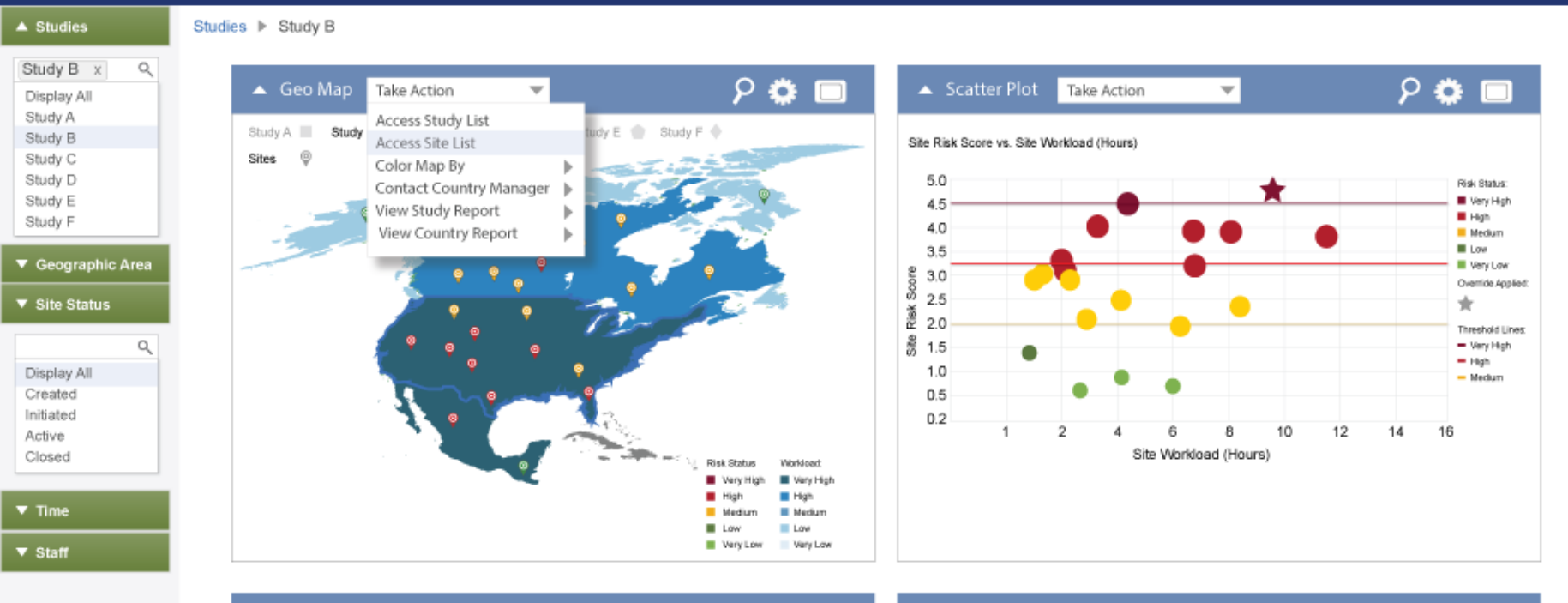

| 🔺 Caler | ndar <mark>Take</mark> | Action           | -         | ዖ 🌣 🗖            |                                |          |  |  |  |
|---------|------------------------|------------------|-----------|------------------|--------------------------------|----------|--|--|--|
| Sunday  | Monday                 | Tuesday          | Wednesday | Thursday         | Friday                         | Saturday |  |  |  |
| 1       | 2                      | 3<br>Site Visit  | 4         | 5                | 6                              | 7        |  |  |  |
| 8       | 9                      | 10               | 11        | 12               | 13<br>Site Visit<br>Phone Call | 14       |  |  |  |
| 15      | 16<br>Site Visit       | 17               | 18        | 19               | 20                             | 21       |  |  |  |
| 22      | 23                     | 24               | 25        | 26<br>Site Visit | 27                             | 28       |  |  |  |
| 29      | 30                     | 31<br>Site Visit | 1         | 2                | 3                              | 4        |  |  |  |

| • | Notifications     | Take Act | ion         | •  | ዖ 🌣 🗖                                       |  |  |  |  |  |  |
|---|-------------------|----------|-------------|----|---------------------------------------------|--|--|--|--|--|--|
|   | Description       |          | Site Number | \$ | Acknowlegement Details                      |  |  |  |  |  |  |
|   |                   |          |             |    |                                             |  |  |  |  |  |  |
|   | A Multiple SAEs C | Occurred | 10001       |    | Visit site to see if there is a problem     |  |  |  |  |  |  |
|   | 👃 Drug Accounta   | bility   | 20002       |    | Must be top priority at next visit          |  |  |  |  |  |  |
|   | 🔔 New SAE Repo    | rted     | 30003       |    | Follow up with site as appropriate          |  |  |  |  |  |  |
|   | 🔔 Enrollment Del  | ay       | 40004       |    | Contact site to discuss enrollment planning |  |  |  |  |  |  |
|   | 🔔 Multiple SAEs C | Occurred | 50005       |    | Visit site to see if there is a problem     |  |  |  |  |  |  |

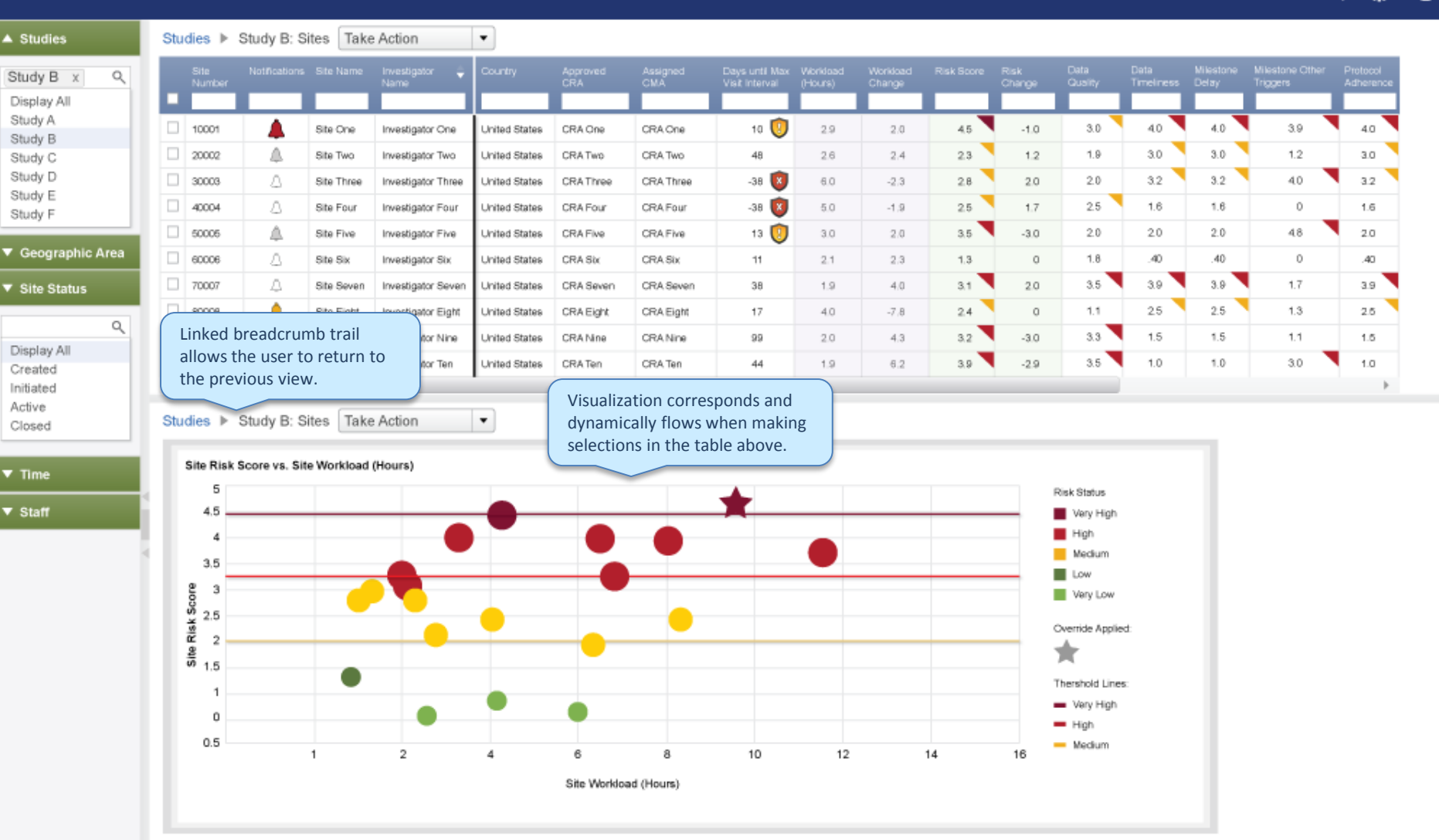

Q

Q

Studies

Study B

Study C Study D

Study E

Study F

Geographic Area

Site Status

Display All

Created

Initiated Active

Closed

▼ Time ▼ Staff

Study B x Display All Study A

| Лo  | nitori         | ng                         |            |                        |               |                 |                 |                                            |                                                                               |                                      |                                     |                       |                                  |                    |                    | Paul Finn                   | ey 🌻                  | ? |
|-----|----------------|----------------------------|------------|------------------------|---------------|-----------------|-----------------|--------------------------------------------|-------------------------------------------------------------------------------|--------------------------------------|-------------------------------------|-----------------------|----------------------------------|--------------------|--------------------|-----------------------------|-----------------------|---|
| Stu | idies 🕨        | Study B: S                 | ites Tak   | e Action               | •             |                 |                 |                                            |                                                                               |                                      |                                     |                       |                                  |                    |                    |                             |                       |   |
|     | Site<br>Number | Notifications              | Site Name  | Investigator 🍦<br>Name | Country       | Approved<br>CRA | Assigned<br>CMA | Days until Max<br>Visit Interval           | Workload<br>(Hours)                                                           | Worldoad<br>Change                   | Risk Score                          | Risk<br>Change        | Data<br>Quality                  | Data<br>Timeliness | Milestone<br>Delay | Milestone Other<br>Triggers | Protocol<br>Adherence |   |
|     | 10001          |                            | Site One   | Investigator One       | United States | CRA One         | CRAOne          | 10 🔞                                       | 2.9                                                                           | 2.0                                  | 45                                  | -1.0                  | 3.0                              | 40                 | 4.0                | 3.9                         | 40                    |   |
|     | 20002          | Ā                          | Site Two   | Investigator Two       | United States | CRA Two         | CRA Two         | 48                                         | 2.6                                                                           | 2.4                                  | 2.3                                 | 1.2                   | 1.9                              | 3.0                | 3.0                | 1.2                         | 3.0                   |   |
|     | 30003          | Δ                          | Site Three | Investigator Three     | United States | CRAThree        | CRA Three       | -38 🔞                                      | 6.0                                                                           | -2.3                                 | 2.8                                 | 2.0                   | 2.0                              | 3.2                | 3.2                | 40                          | 32                    |   |
|     | 40004          | Δ                          | Site Four  | Investigator Four      | United States | CRA Four        | CRA Four        | -38 🚺                                      | 5.0                                                                           | -1.9                                 | 2.5                                 | 1.7                   | 2.5                              | 1.6                | 1.6                | 0                           | 1.6                   |   |
|     | 50005          | 4                          | Site Five  | Investigator Five      | United States | CRA Five        | CRA Five        | 13 🚺                                       | 3.0                                                                           | 2.0                                  | 3.5                                 | -3.0                  | 2.0                              | 2.0                | 2.0                | 48                          | 2.0                   |   |
|     | 60006          | Δ                          | Site Six   | Investigator Six       | United States | CRASix          | CRA Six         | 11                                         | 2.1                                                                           | 2.3                                  | 1.3                                 | 0                     | 1.8                              | .40                | .40                | 0                           | .40                   |   |
|     | 70007          | Δ                          | Site Seven | Investigator Seven     | United States | CRA Seven       | CRA Seven       | 38                                         | 1.9                                                                           | 4.0                                  | 3.1                                 | 2.0                   | 3.5                              | 3.9                | 3.9                | 1.7                         | 3.9                   |   |
|     | 80008          |                            | Site Eight | Investigator Eight     | United States | CRA Eight       | CRA Eight       | 17                                         | 4.0                                                                           | -7.8                                 | 2.4                                 | 0                     | 1.1                              | 25                 | 2.5                | 1.3                         | 2.5                   |   |
|     | 90009          | 4                          | Site Nine  | Investigator Nine      | United States | CRANine         | CRA Nine        | 99                                         | 2.0                                                                           | 4.3                                  | 3.2                                 | -3.0                  | 3.3                              | 1.5                | 1.5                | 1.1                         | 1.5                   |   |
|     | 10010          |                            | Site Ten   | Investigator Ten       | United States | CRA Ten         | CRA Ten         | 44                                         | 1.9                                                                           | 6.2                                  | 3.9                                 | -2.9                  | 3.5                              | 1.0                | 1.0                | 3.0                         | 1.0                   |   |
| Stu | Site Risk      | Study B: S<br>Score vs. Si | iites Tak  | e Action<br>I (Hours)  | •             | •               | •               | No<br>t<br>Site Num<br>Site Nam<br>Country | Aousing<br>isplays r<br>o make f<br>ber. 10001<br>e: Site One<br>United State | a scatter<br>neaningfi<br>further in | plot point<br>ul inform<br>formed c | t<br>ation<br>hoices. | Risk Status<br>Very High<br>High |                    |                    |                             | 4                     |   |
|     | 3.5            |                            | -          |                        |               |                 |                 | Investiga                                  | tor Name: In                                                                  | westigator Or                        | ne                                  | _                     | Low                              |                    |                    |                             |                       |   |

Very Low

Override Applied:

Thershold Lines:

Very High

Medium

High

16

\*

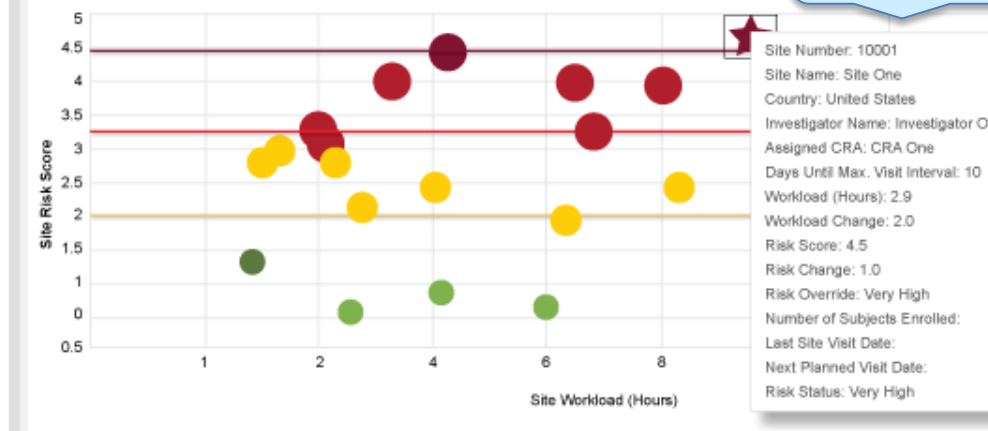

w

#### Mousing the Risk Score's alert icon displays a tooltip with

? Paul Finney 🔅

٣

| ▲ Studies                           | Stu | idies 🕨        | Study B: S    | ites Take               | e Action                               | aningtul i    | nformat               | ion                  |                                  |                     |                    |            |                |                 |                    |                    |                             |                       |
|-------------------------------------|-----|----------------|---------------|-------------------------|----------------------------------------|---------------|-----------------------|----------------------|----------------------------------|---------------------|--------------------|------------|----------------|-----------------|--------------------|--------------------|-----------------------------|-----------------------|
| Study B x Q<br>Display All          |     | Site<br>Number | Notifications | Site Name               | Investigator 🍦<br>Name                 | Country       | Approved<br>CRA       | Assigned<br>CMA      | Days until Max<br>Visit Interval | Workload<br>(Hours) | Workload<br>Change | Risk Score | Risk<br>Change | Data<br>Quality | Deta<br>Timeliness | Milestone<br>Delay | Milestone Other<br>Triggers | Protocol<br>Adherence |
| Study A<br>Study B                  |     | 10001          | <b>A</b>      | Site One                | Investigator One                       | United States | CRA One               | CRA One              | Risk Overrid                     | e: Very High        |                    |            | -1.0           | 3.0             | 40                 | 4.0                | 3.9                         | 4.0                   |
| Study C<br>Study D                  |     | 30003          | <br>          | Site Two<br>Site Three  | Investigator Two<br>Investigator Three | United States | CRA Two<br>CRA Three  | CRA Two<br>CRA Three | -38 🔞                            | 6.0                 | -2.3               | 2.8        | 1.2            | 2.0             | 3.0                | 3.0                | 1.2<br>40                   | 3.0<br>3.2            |
| Study E<br>Study F                  |     | 40004          | <u>۵</u>      | Site Four               | Investigator Four                      | United States | CRA Four              | CRA Four             | -38 🔯                            | 5.0                 | -1.9               | 2.5        | 1.7            | 2.5             | 1.6                | 1.6                | 0                           | 1.6                   |
| <ul> <li>Geographic Area</li> </ul> |     | 60006          | 4             | Site Five               | Investigator Five                      | United States | CRA Five<br>CRA Six   | CRA Five<br>CRA Six  | 13 🕑                             | 2.1                 | 2.0                | 3.5        | -3.0           | 1.8             | .40                | .40                | 48                          | .40                   |
| ▼ Site Status                       |     | 70007          | Δ.            | Site Seven              | Investigator Seven                     | United States | CRA Seven             | CRA Seven            | 38                               | 1.9                 | 4.0                | 3.1        | 2.0            | 3.5             | 3.9                | 3.9                | 1.7                         | 3.9                   |
| ٩                                   |     | 80008<br>90009 |               | Site Eight<br>Site Nine | Investigator Eight                     | United States | CRA Eight<br>CRA Nine | CRA Eight            | 17                               | 4.0                 | -7.8               | 3.2        | -3.0           | 1.1             | 25<br>1.5          | 2.5                | 1.3                         | 2.5                   |
| Display All<br>Created              |     | 10010          | 4             | Site Ten                | Investigator Ten                       | United States | CRA Ten               | CRA Ten              | 44                               | 1.9                 | 6.2                | 3.9        | -2.9           | 3.5             | 1.0                | 1.0                | 3.0                         | 1.0                   |
| Initiated<br>Active                 | -   | -              |               | _                       |                                        |               |                       | 111                  | T A                              |                     |                    |            |                |                 |                    |                    |                             | · · ·                 |

#### Studies Study B: Sites Take Action

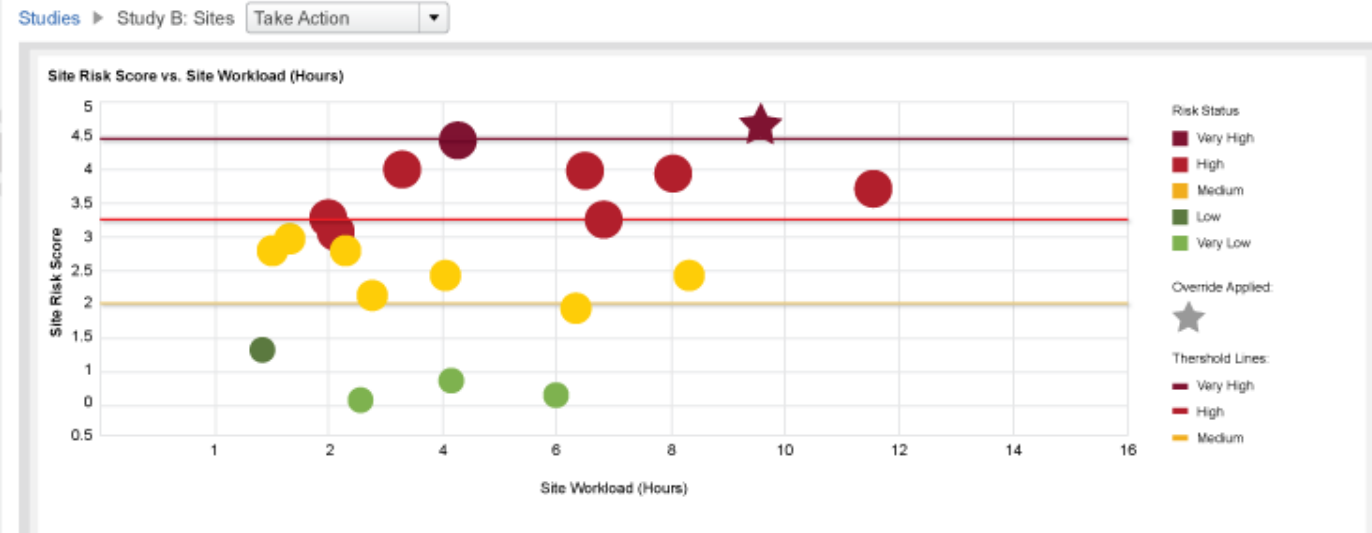

### ▼ Time

Closed

▼ Staff

workload and risk indicators that make up the respective risk categories. Studies 
Study B: 10001 Take Action ٠ Studies Study B x Q Display All Study A 10 関 10001 3.0 40 4.0 3.9 4.0 Site One Investigator One United States CRA One CRA One 2.9 2.0 4.5 -1.0 Study B 20002 1 United States CRATwo CRA Two 48 2.6 2.3 1.2 1.9 3.0 3.0 1.2 3.0 Site Two Investigator Two 2.4 Study C Study D 30003 Δ -38 関 2.0 3.2 3.2 40 3.2 Site Three Investigator Three United States CRAThree CRA Three 6.0 -2.3 2.8 2.0 Study E 40004 Δ -38 👿 United States CRA Four 1.7 2.5 1.6 1.6 0 Site Four Investigator Four CRAFour 5.0 -1.9 2.5 1.6 Study F 50006 ۵. 13 🚺 3.5 -3.0 2.0 2.0 2.0 48 2.0 Investigator Five United States CRA Five CRA.Five 3.0 2.0 Site Five Geographic Area 60006 1.8 .40 .40 0 .40 Site Six Investigator Six United States CRA Six CRA Six 11 2.1 2.3 1.3 0 70007 Δ 3.5 3.9 3.9 1.7 3.9 Site Seven Investigator Seven United States CRA Seven CRA Seven 38 1.9 4.0 3.1 2.0 Site Status 80006 ۸ 1.1 25 2.5 1.3 United States CRA Eight CRA Eight 17 -7.8 2.4 0 2.5 Site Eight Investigator Eight 4.0 Q 90009 Δ 3.3 1.5 1.5 1.1 CRANine 99 2.0 4.3 3.2 -3.0 1.5 Site Nine Investigator Nine United States CRA Nine Display All 10010 United States 3.9 -2.9 3.5 1.0 1.0 3.0 1.0 Site Ten Investigator Ten CRA Ten CRA Ten 44 1.9 6.2 Created 11 4 II Þ Initiated Active Studies I Study B: 10001 Take Action ٠ Closed Site Workload Site Risk Time Workload 5 5 **Risk Indicators** New SAE Reported Staff 4.5 4.5 Adverse Event Rate Issue Open CRF Queries CRF Completion Timeliness Open Grade 1 Issues 4 Score 4 CRF Query Aging Standard Activities 3.5 3.5 **CRF Requery Rate** (Hours) Indicator Delay of FPI з з Enrollment Rate Issue (high/low) Workload 2.5 2.5 First Monictring Visit Due 춣 Investigational Product Review. 2 2 Weighted I Investigator Site File Review Com. Site 1.5 1.5 Last to Follow-Up Subject Rate Manual CRF Query Rate 1 1 Missing or incomplete CRF Page 0.5 0.5 0 Thershold Lines: 0 Data Quality Data Timeliness Milestone Delay Milestone Other Protocol Adher... Site Managem... Site Visit Comp.. Very High High **Risk Category** Medium

A single site is selected from the list and the visualization changes to Site Workload

and Site Risk bar charts with categorical data that makes up total displayed

Paul Finney 🔅 🕐

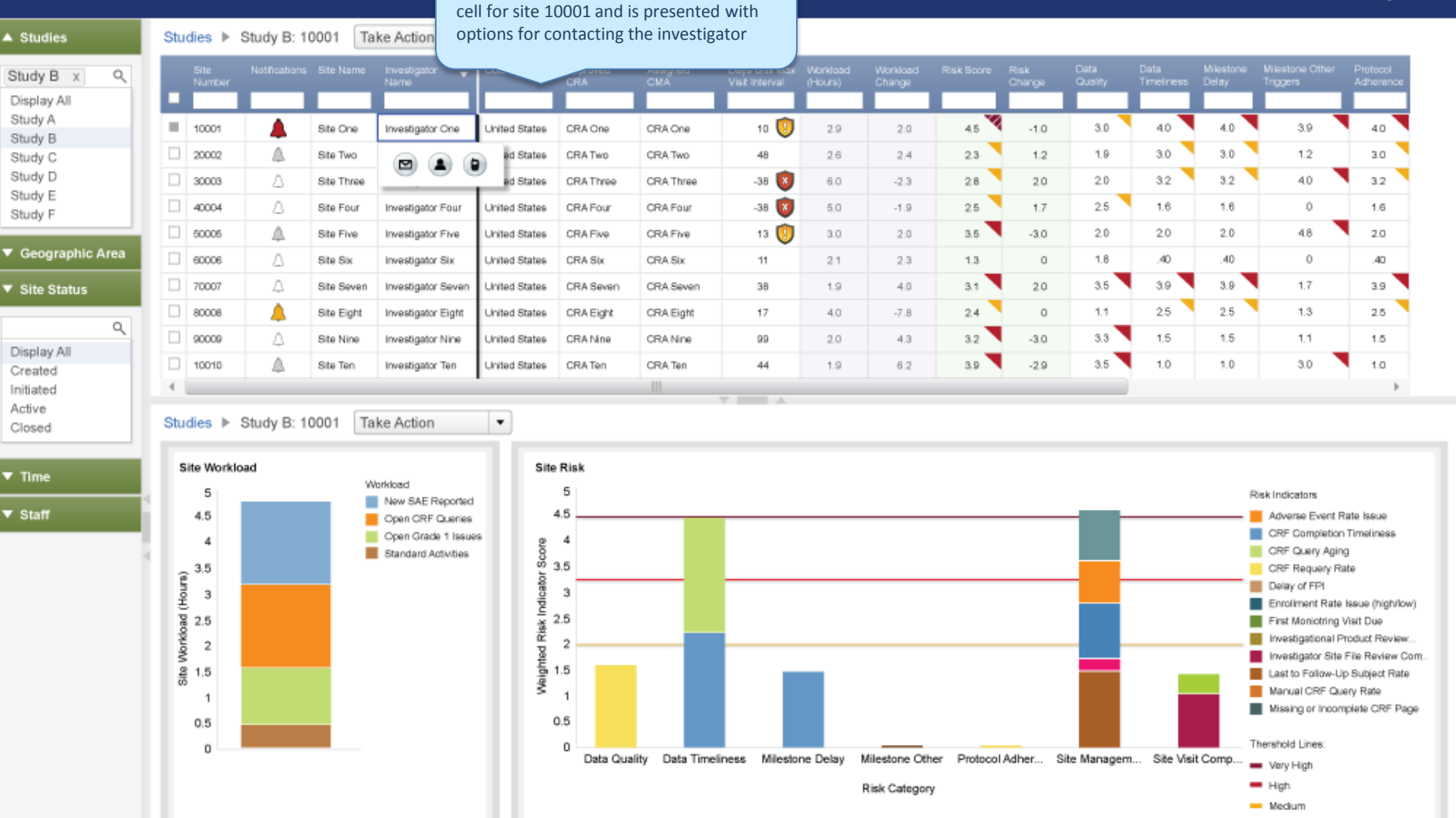

The CRA clicks on the Investigator Name

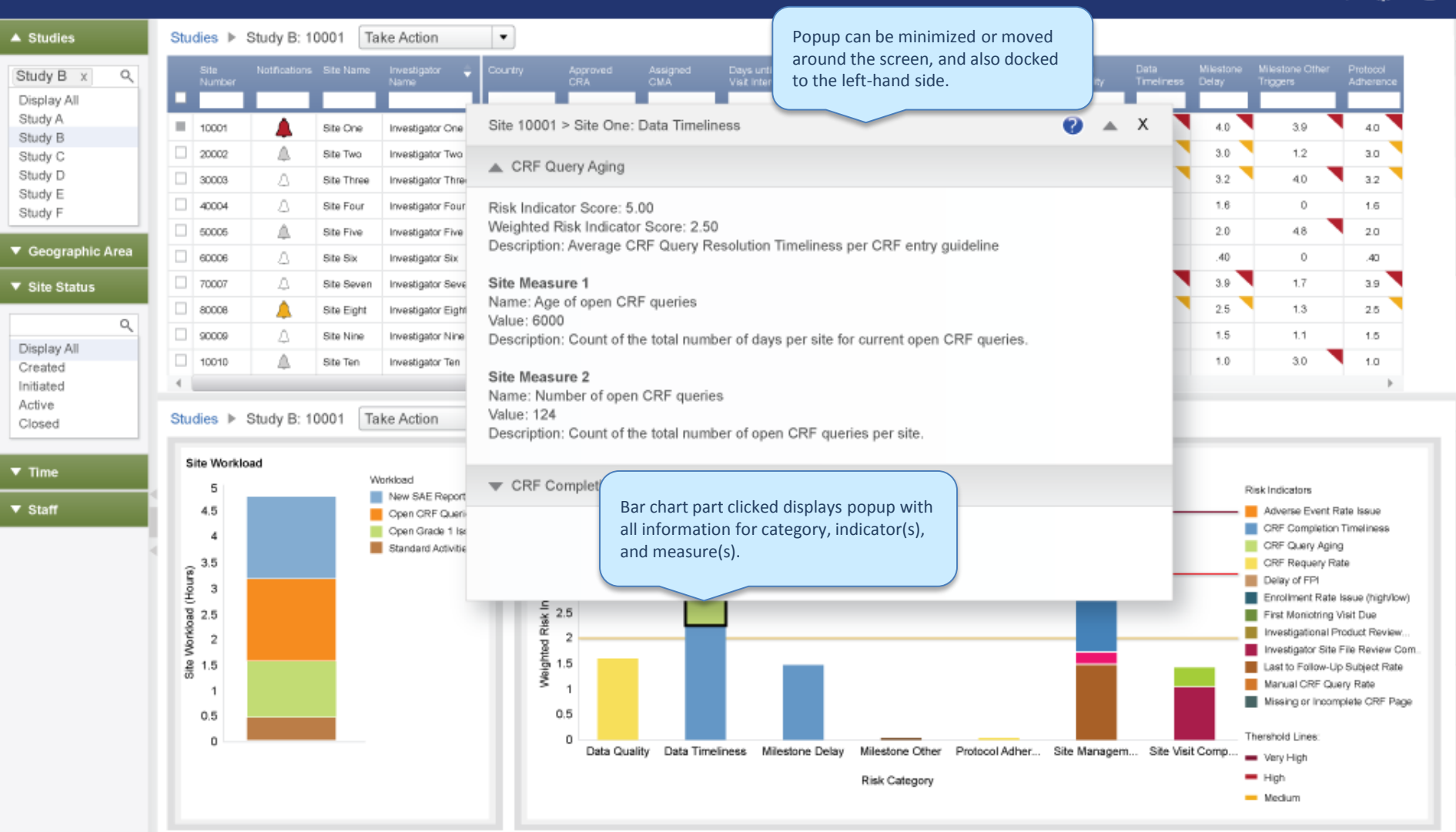

Ť

A Studie

Study E Study F ▼ Geog Site S

> Created Initiated Active

Closed

▼ Time

Staff

The Take Action menu allows the user to select from an alphabetized list of context specific actions.

| Studies           | Stu | idies 🕨        | Study B: 1    | 0001      | Take Action 💌                   |                |               |              |                |                     |                    |            |                |                 |                    |                    |                             |                       |
|-------------------|-----|----------------|---------------|-----------|---------------------------------|----------------|---------------|--------------|----------------|---------------------|--------------------|------------|----------------|-----------------|--------------------|--------------------|-----------------------------|-----------------------|
| tudy B x Q        |     | Site<br>Number | Notifications | Site Nar  | Add New Site Issue              | 1.             | oproved<br>RA | Autog<br>CMA | visit interval | Workload<br>(Hours) | Workload<br>Change | Risk Score | Risk<br>Change | Data<br>Quality | Data<br>Timeliness | Milestone<br>Delay | Milestone Other<br>Triggers | Protocol<br>Adherence |
| isplay All        |     |                |               |           | Export Site Table               | - F.           |               |              |                |                     |                    |            |                |                 |                    |                    |                             |                       |
| udy A             | 1.5 | 10001          |               | Site On   | Modify Site Action              | 19             | RA One        | CRA One      | 10 🤨           | 2.9                 | 2.0                | 4.5        | -1.0           | 3.0             | 40                 | 4.0                | 3.9                         | 4.0                   |
| udy C             |     | 20002          | 4             | Site Two  | Schedule Site Action            | e?             | RA Two        | CRA Two      | 48             | 2.6                 | 2.4                | 2.3        | 1.2            | 1.9             | 3.0                | 3.0                | 1.2                         | 3.0                   |
| udy D             |     | 30003          | Δ             | Site Thr  | View Last Onsite Visit          | P <sup>h</sup> | RA Three      | CRA Three    | -38 🔯          | 6.0                 | -2.3               | 2.8        | 2.0            | 2.0             | 3.2                | 3.2                | 40                          | 3.2                   |
| udy E<br>udy F    |     | 40004          | Δ             | Site Fou  | View Last Onsite Visit Rep      | port 🖻         | RA Four       | CRA Four     | -38 🔯          | 5.0                 | -1.9               | 2.5        | 1.7            | 2.5             | 1.6                | 1.6                | 0                           | 1.6                   |
|                   |     | 50005          |               | Site Five | View Open Issues                | 1              | RA Five       | CRA Five     | 13 🤨           | 3.0                 | 2.0                | 3.5        | -3.0           | 2.0             | 2.0                | 2.0                | 48                          | 2.0                   |
| Geographic Area   |     | 60006          | Δ             | Site Six  | View Site Summary Repo          | rt⇒            | RASIX         | CRA Six      | 11             | 2.1                 | 2.3                | 1.3        | 0              | 1.8             | .40                | .40                | 0                           | .40                   |
| Site Status       |     | 70007          | Δ             | Site Sev  | View Study Summary Rep          | oort⊩          | RA Seven      | CRA Seven    | 38             | 1.9                 | 4.0                | 3.1        | 2.0            | 3.5             | 3.9                | 3.9                | 1.7                         | 3.9                   |
|                   |     | 80006          |               | Site Eig  | ht Investigator Eight United St | ates C         | RAEight       | CRA Eight    | 17             | 4.0                 | -7.8               | 2.4        | 0              | 1.1             | 25                 | 2.5                | 1.3                         | 2.5                   |
| Q                 |     | 90009          | 4             | Site Nin  | e Investigator Nine United St   | ates C         | RANine        | CRA Nine     | 99             | 2.0                 | 4.3                | 3.2        | -3.0           | 3.3             | 1.5                | 1.5                | 1.1                         | 1.5                   |
| play All<br>eated |     | 10010          |               | Site Ten  | Investigator Ten United St      | ates C         | RATen         | CRA Ten      | 44             | 1.9                 | 6.2                | 3.9        | -2.9           | 3.5             | 1.0                | 1.0                | 3.0                         | 1.0                   |
| Kated             | 4   |                |               |           |                                 |                |               |              |                |                     |                    |            |                |                 |                    |                    |                             |                       |

#### Studies ▶ Study B: 10001 Take Action

٠

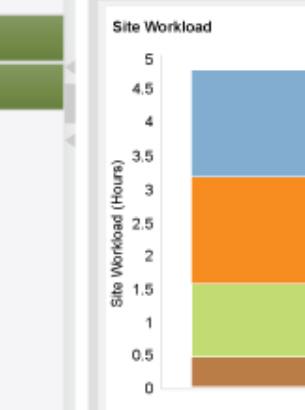

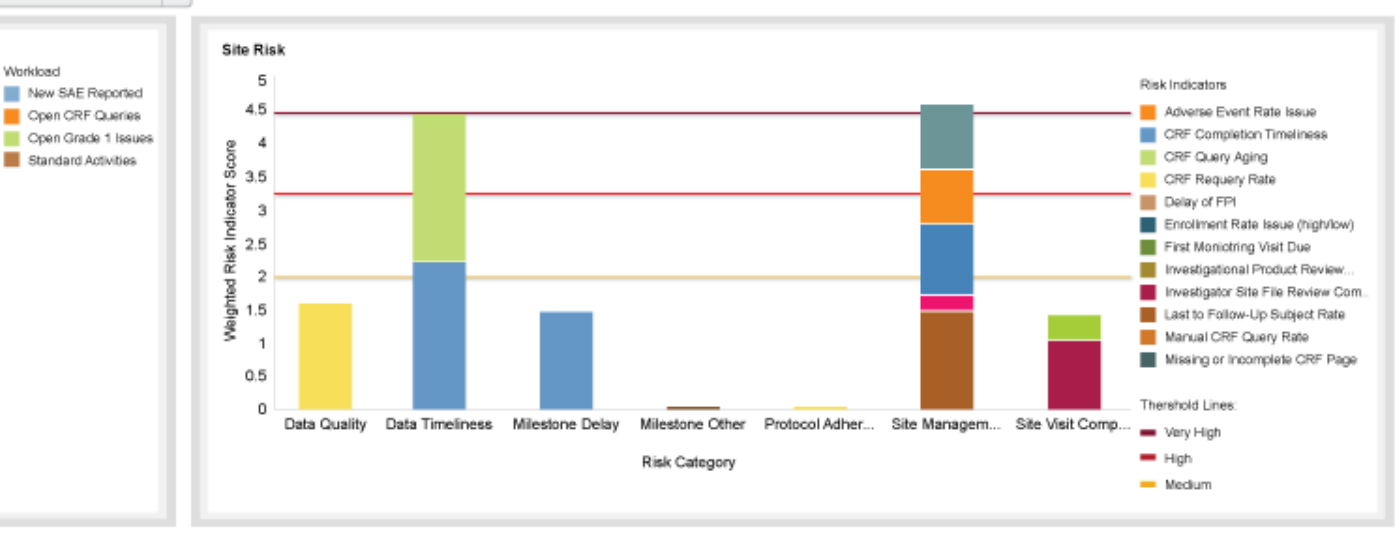

▼ Time

▼ Staff

|                    |     |                |               |           |                      |               | (          | of the possible journey. The arrow for Export Site |                           |                     |                        |         |      |                 | raurriney 👾        |                    |                             |                       |  |  |  |
|--------------------|-----|----------------|---------------|-----------|----------------------|---------------|------------|----------------------------------------------------|---------------------------|---------------------|------------------------|---------|------|-----------------|--------------------|--------------------|-----------------------------|-----------------------|--|--|--|
| ▲ Studies          | Stu | dies 🕨         | Study B: 1    | 0001      | Take Action          | •             |            | Table indicate<br>monitor like)                    | es a sub-me<br>with curve | enu. The<br>d arrow | square ic<br>denotes a | or      |      |                 |                    |                    |                             |                       |  |  |  |
| Study B × Q        |     | Site<br>Number | Notifications | Site Nar  | Add New Site Iss     | ue            | E Paran (  | out of the sys                                     | tem                       |                     |                        | journey |      | Data<br>Quality | Data<br>Timeliness | Milestone<br>Delay | Milestone Other<br>Triggers | Protocol<br>Adherence |  |  |  |
| Display All        |     |                |               |           | Export Site Table    |               | Excel      |                                                    |                           |                     |                        |         |      |                 |                    |                    |                             |                       |  |  |  |
| Study A<br>Study B |     | 10001          |               | Site One  | Modify Site Action   | n             | PDF        | CRA One                                            | 10 [                      | 2.9                 | 2.0                    | 4.5 🏹   | -1.0 | 3.0             | 40                 | 4.0                | 3.9                         | 4.0                   |  |  |  |
| Study C            |     | 20002          |               | Site Two  | Schedule Site Ac     | tion          | 🖻 RA Two   | CRA Two                                            | 48                        | 2.6                 | 2.4                    | 2.3     | 1.2  | 1.9             | 3.0                | 3.0                | 1.2                         | 3.0                   |  |  |  |
| Study D            |     | 30003          | Δ             | Site Thr  | View Last Onsite     | Visit         | 🖻 RA Three | CRA Three                                          | -38 🔯                     | 6.0                 | -2.3                   | 2.8     | 2.0  | 2.0             | 3.2                | 3.2                | 40                          | 3.2                   |  |  |  |
| Study E<br>Study F |     | 40004          | Δ             | Site Fou  | View Last Onsite     | Visit Report  | 🖻 RA Four  | CRA Four                                           | -38 🔯                     | 5.0                 | -1.9                   | 2.5     | 1.7  | 2.5             | 1.6                | 1.6                | 0                           | 1.6                   |  |  |  |
|                    |     | 50005          |               | Site Five | View Open Issue      | s             | 🖄 RA Five  | <b>CRAFive</b>                                     | 13 [                      | 3.0                 | 2.0                    | 3.5     | -3.0 | 2.0             | 2.0                | 2.0                | 48                          | 2.0                   |  |  |  |
| Geographic Area    |     | 60006          | Δ             | Site Six  | View Site Summa      | ary Report    | ► RA Six   | CRA Six                                            | 11                        | 2.1                 | 2.3                    | 1.3     | 0    | 1.8             | .40                | .40                | 0                           | .40                   |  |  |  |
| ▼ Site Status      |     | 70007          | Δ             | Site Sev  | View Study Sumr      | mary Report   | RA Seven   | CRA Seven                                          | 38                        | 1.9                 | 4.0                    | 3.1     | 2.0  | 3.5             | 3.9                | 3.9                | 1.7                         | 3.9                   |  |  |  |
|                    |     | 80008          |               | Site Eigh | t Investigator Eight | United States | CRA Eight  | CRA Eight                                          | 17                        | 4.0                 | -7.8                   | 2.4     | 0    | 1.1             | 25                 | 2.5                | 1.3                         | 2.5                   |  |  |  |
| Dieplay All        |     | 90009          | 4             | Site Nine | Investigator Nine    | United States | CRANine    | CRA Nine                                           | 99                        | 2.0                 | 4.3                    | 3.2     | -3.0 | 3.3             | 1.5                | 1.5                | 1.1                         | 1.5                   |  |  |  |
| Created            |     | 10010          |               | Site Ten  | Investigator Ten     | United States | CRA Ten    | CRA Ten                                            | 44                        | 1.9                 | 6.2                    | 3.9     | -2.9 | 3.5             | 1.0                | 1.0                | 3.0                         | 1.0                   |  |  |  |
| Initiated          | -   |                |               |           |                      |               |            |                                                    |                           |                     |                        |         |      |                 |                    |                    |                             |                       |  |  |  |
| Active<br>Closed   | Stu | dies 🕨         | Study B: 1    | 0001      | Take Action          | •             |            |                                                    |                           |                     |                        |         |      |                 |                    |                    |                             |                       |  |  |  |
|                    |     |                |               |           |                      |               |            |                                                    |                           |                     |                        |         |      |                 |                    |                    |                             |                       |  |  |  |

Meaningful icons in line with selections tell the story

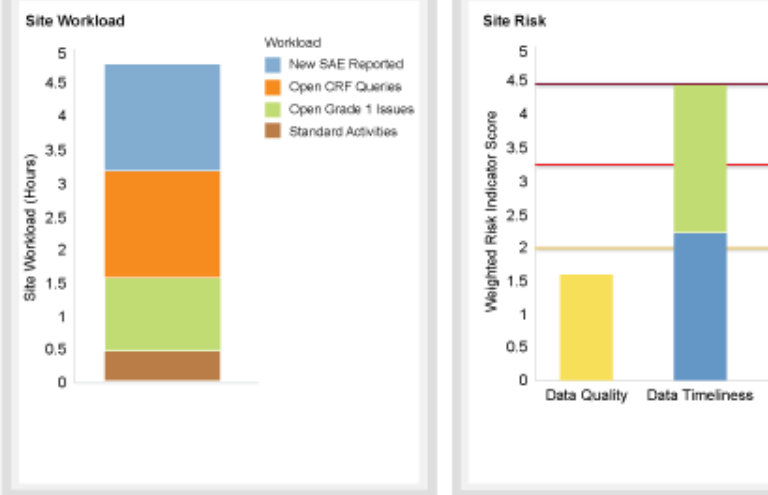

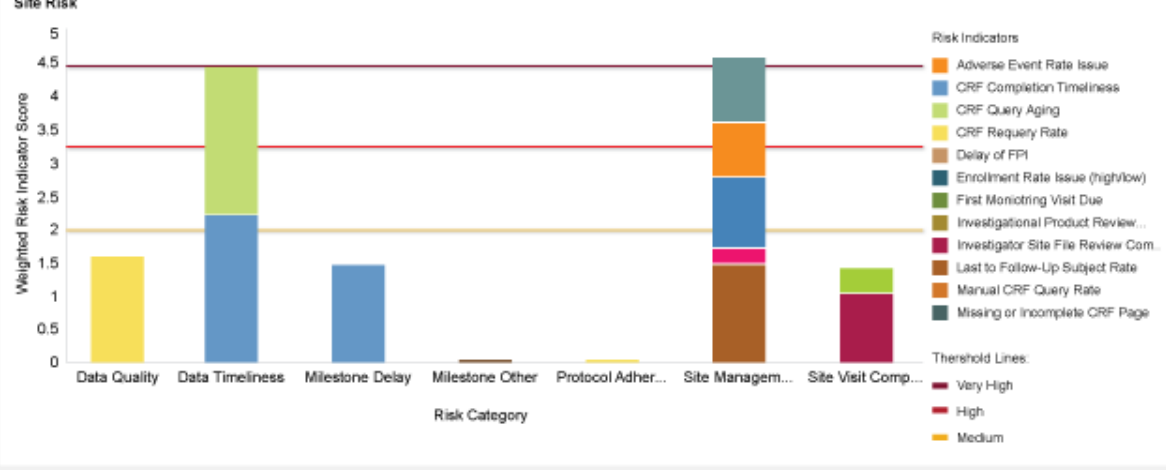

Paul Finney 🔅 🕜

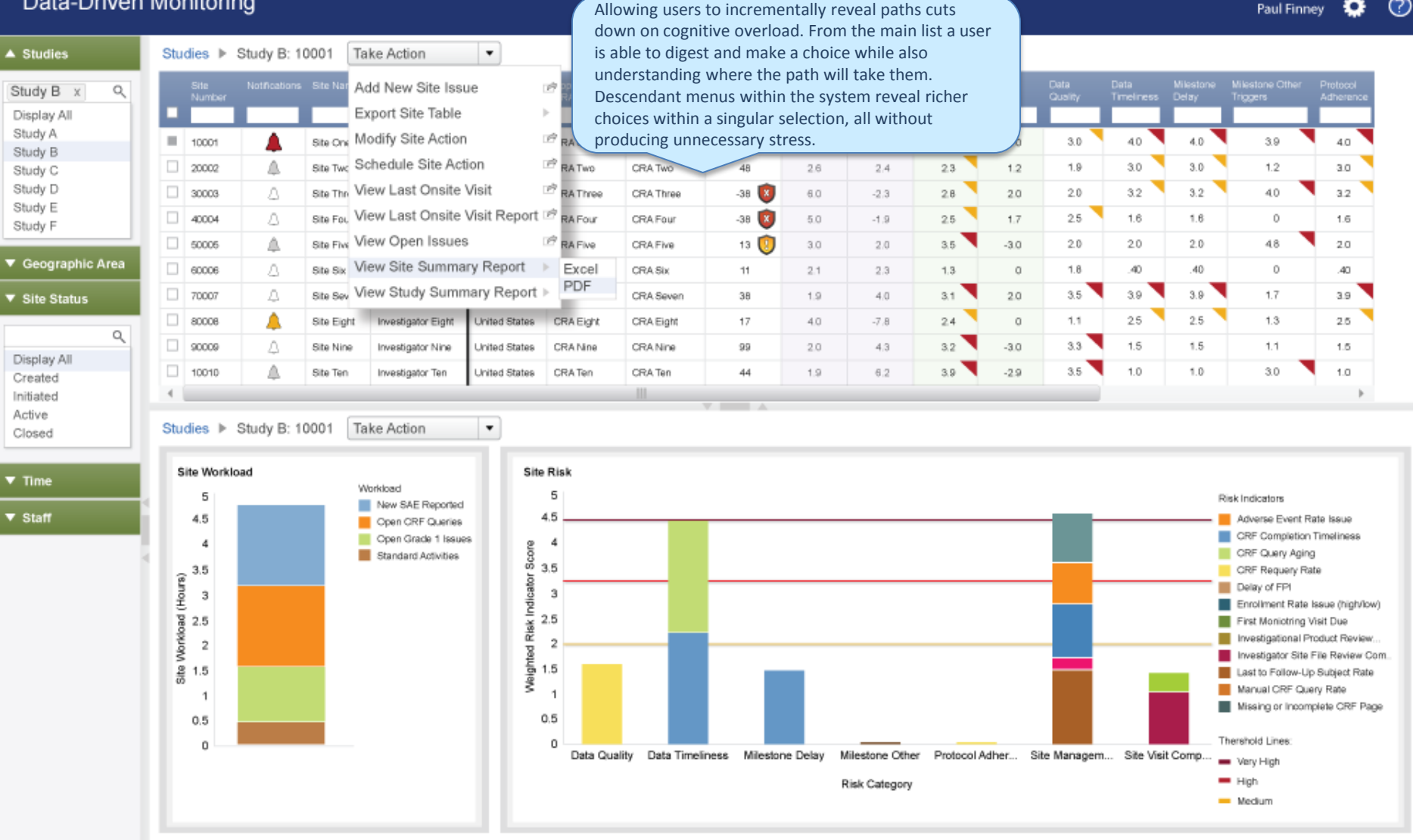

 $\bigcirc$ Paul Finney о

The user selects the Risk Score cell for site 10001 and the Site Risk Score Over Time and Risk Category Score charts display.

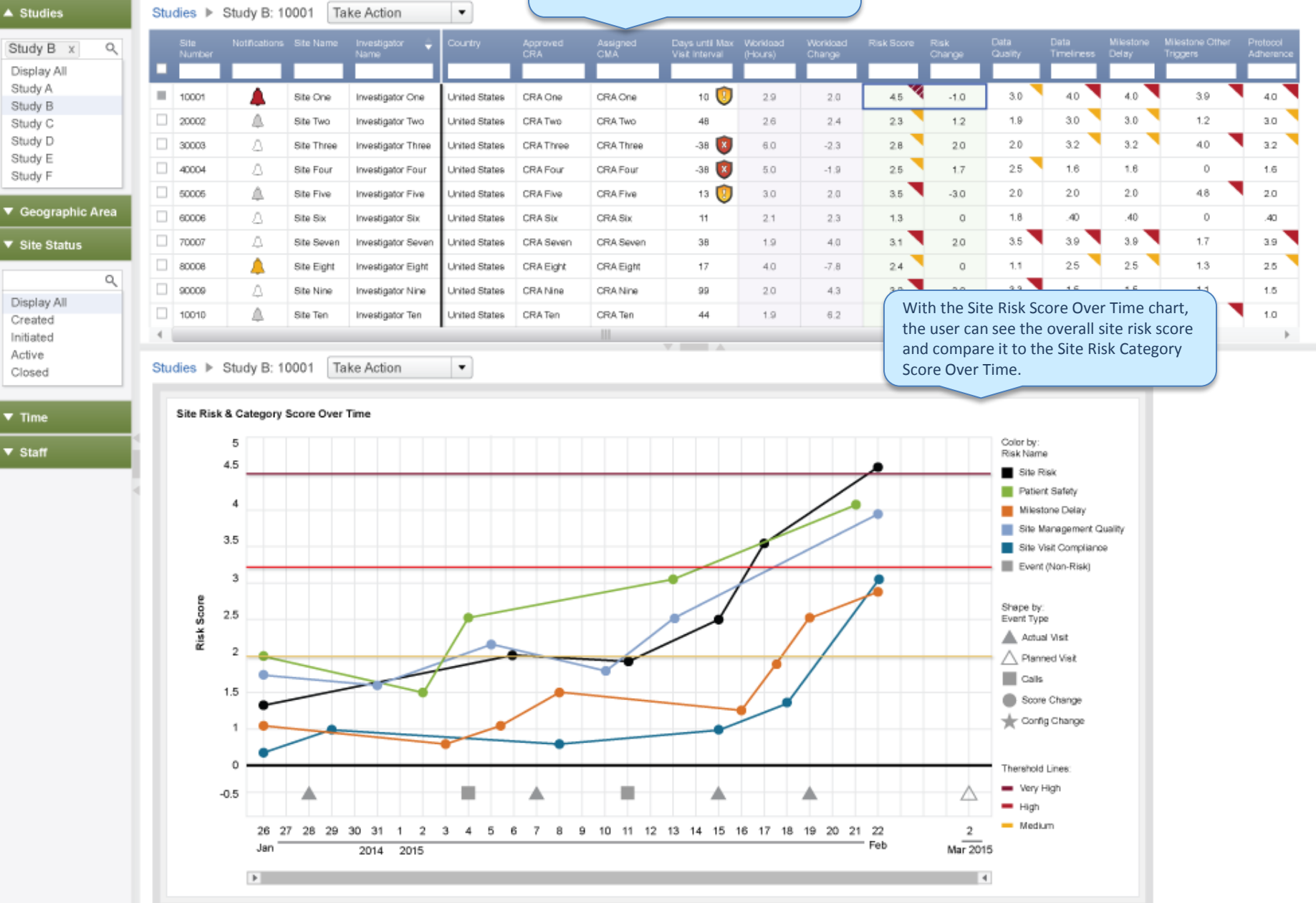

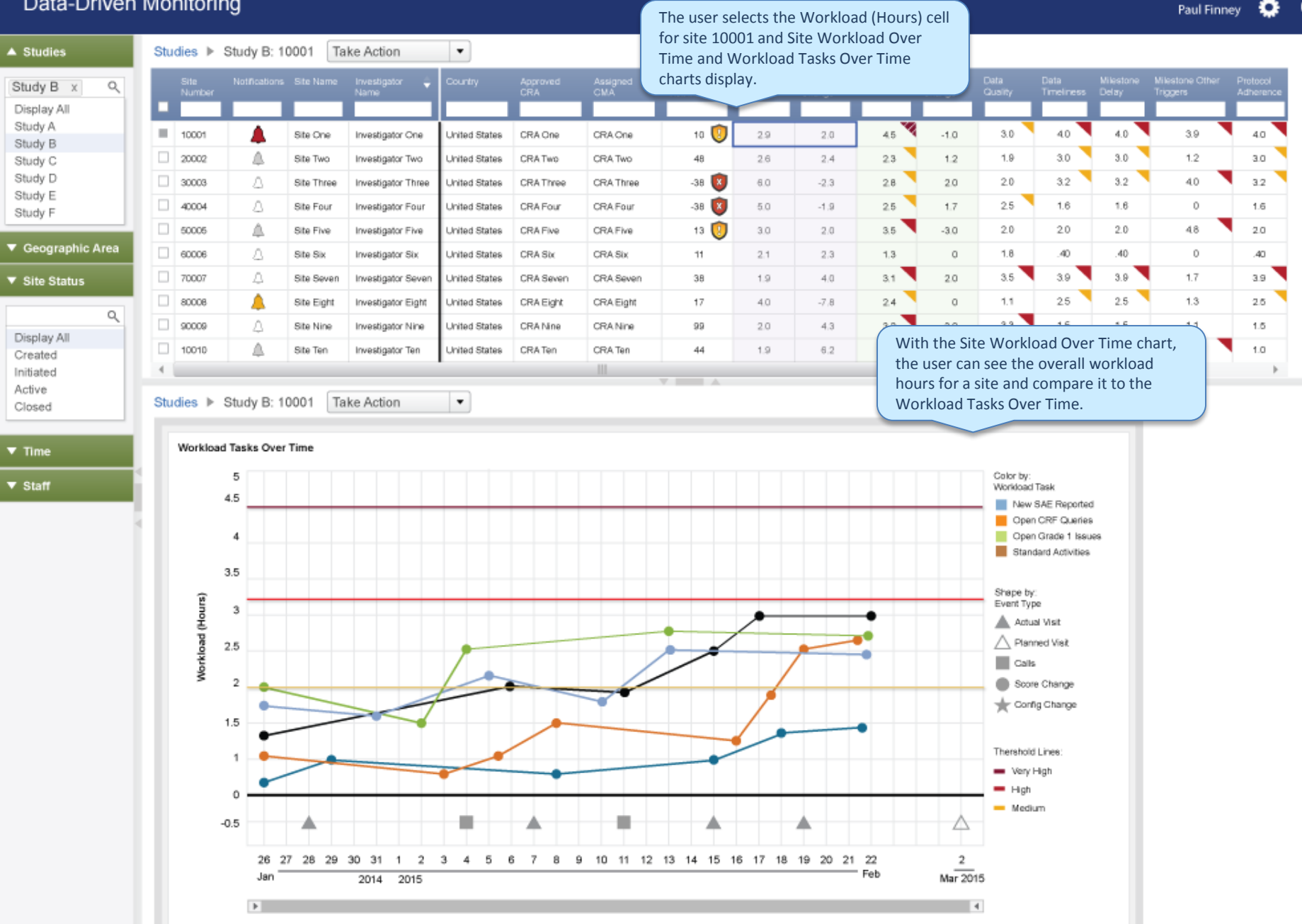

 $\bigcirc$ o

# Second Scenario Dashboard to Study List

Studies

User is alarmed with the level of high level alerts and wants to view a grid layout of each study

Tree Map

Take Action

۵ 🗅 🖸

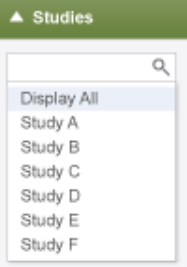

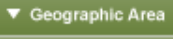

Q

Site Status

| Display All |
|-------------|
| Created     |
| Initiated   |
| Active      |
| Closed      |
|             |

| ٣ | Time  |  |
|---|-------|--|
| • | Staff |  |

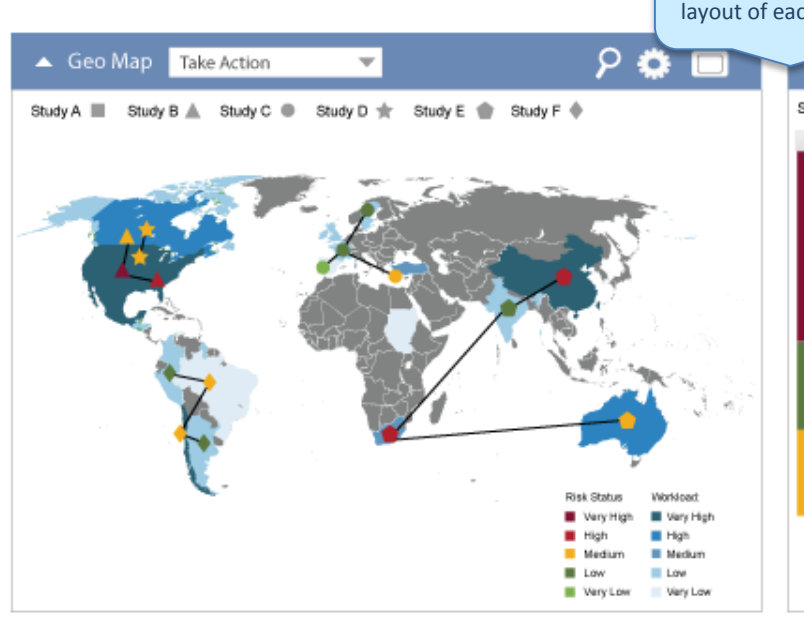

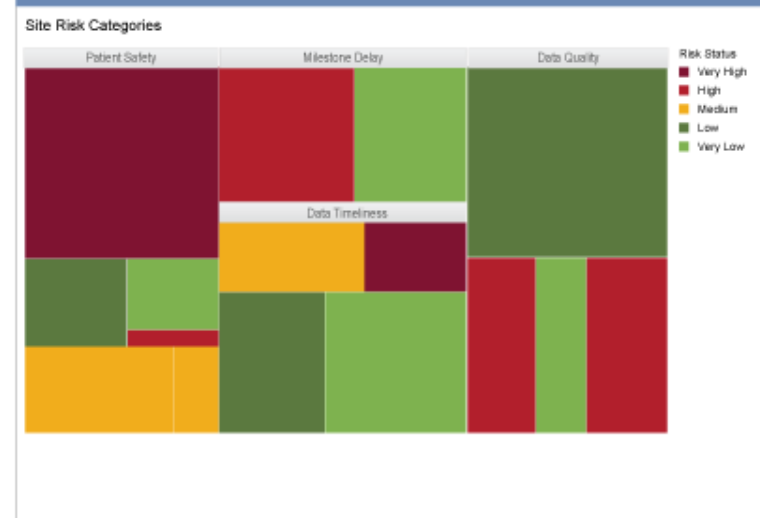

Ŧ

| Cale   | ndar Take        | Action           | -                | 🖣 April 🕨        | ۶ 🕻        | >        |
|--------|------------------|------------------|------------------|------------------|------------|----------|
| Sunday | Monday           | Tuesday          | Wednesday        | Thursday         | Friday     | Saturday |
| 1      | 2                | 3                | 4                | 5                | 6          | 7        |
|        |                  | Site Visit       |                  | Site Visit       |            |          |
| 1      | 9                | 10               | 11               | 12               | 13         | 14       |
|        |                  | Site Visit       |                  |                  | Site Visit |          |
|        |                  |                  |                  |                  | Phone Call |          |
| 15     | 16<br>Site Visit | 17<br>Site Visit | 18<br>Phone Call | 19               | 20         | 21       |
|        |                  | Phone Call       |                  |                  |            |          |
| 2      | 23               | 24               | 25<br>Site Visit | 26<br>Site Visit | 27         | 28       |
|        |                  |                  | Cite Fian        | Cite Plan        |            |          |
| 9      | 30               | 31               | 1                | 2                | 3          | 4        |
|        |                  | Site Visit       |                  |                  |            |          |

Active Closed

▼ Time

Staff

Focus is on the Tree map and risk status. Information could be derived per category by mousing, for example, the large red tree block under Patient Safety, but this user wants to take action now.

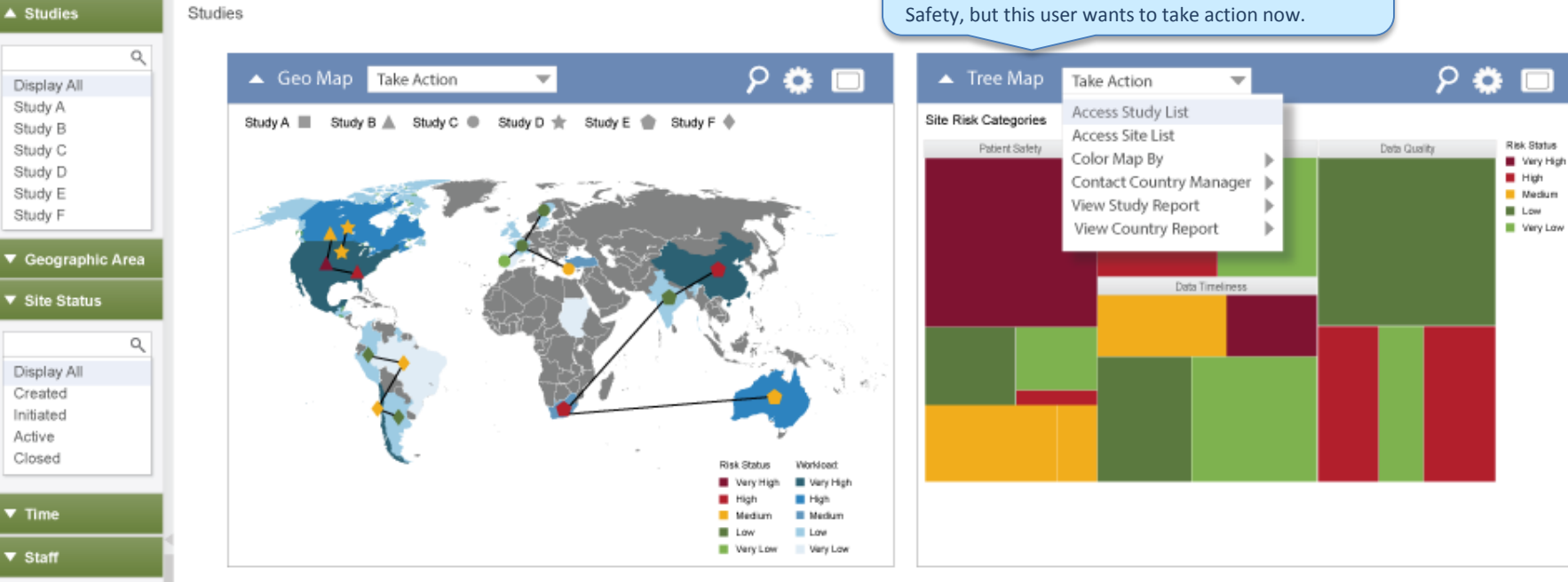

| 🔺 Caler | ndar Take  | Action     | -                | 🖣 April 🕨        | ρ 🕻          | ≱ 🗆 🕴    | N N | lotifications Tak    | e Action    | • | ዖ 🌼 🗖                                         |
|---------|------------|------------|------------------|------------------|--------------|----------|-----|----------------------|-------------|---|-----------------------------------------------|
| Sunday  | Monday     | Tuesday    | Wednesday        | Thursday         | Friday       | Saturday | De  | scription            | Site Number | ÷ | Acknowlegement Details                        |
| 1       | 2          | 3          | 4                | 5                | 6            | 7        |     |                      |             |   |                                               |
|         |            | Site Visit |                  | Site Visit       |              |          | 4   | Multiple SAEs Occur  | red 10001   |   | Visit site to see if there is a problem       |
| 8       | 9          | 10         | 11               | 12               | 13           | 14       | 4   | Drug Accountability  | 20002       |   | Must be top priority at next visit            |
|         |            | Site Visit |                  |                  | Site Visit   |          | 4   | New SAE Reported     | 30003       |   | Follow up with site as appropriate            |
| 16      | 16         | 17         | 10               | 10               | Priorie Gali | 21       | 4   | Enrollment Delay     | 40004       |   | Contact site to discuss enrollment planning   |
| 15      | Site Visit | Site Visit | Phone Call       | 19               | 20           | 21       |     | Multiple SAEs Occur  | red 50005   |   | Visit site to see if there is a problem       |
|         |            | Phone Call |                  |                  |              |          | 4   | New SAE Reported     | 60006       |   | Follow up with site as appropriate            |
| 22      | 23         | 24         | 25<br>Site Visit | 26<br>Site Visit | 27           | 28       |     | Aging Query          | 70007       |   | Contact site to discuss query resolution plan |
|         |            |            |                  |                  |              |          |     | SAE Occurred         | 80008       |   | Call the site to discuss SAE                  |
| 29      | 30         | 31         | 1                | 2                | 3            | 4        |     | Fraud Detected       | 90009       |   | Immediate investigation of fraud necessary    |
|         |            | Site Visit |                  |                  |              |          |     | Slim Chance of Frauc | d 10010     |   | Call site to address chance of fraud          |

#### Paul Finney 🔅 🕐

#### Data-Driven Monitoring

| <ul> <li>Studies</li> </ul> |   | Stu | dies Take Action | n 🔻                |                      |               |                       |               |                               |                      |
|-----------------------------|---|-----|------------------|--------------------|----------------------|---------------|-----------------------|---------------|-------------------------------|----------------------|
|                             | ۹ |     | Study Number 🍦   | Protocol Number/ID | Study Name           | Sponsor Name  | Next Interim Analysis | Database Lock | Max. Site Workload<br>(Hours) | Max. Site Risk Score |
| Display All                 |   |     | _                |                    |                      |               | _                     |               | (******)                      |                      |
| Study A                     |   |     |                  |                    |                      |               |                       |               |                               |                      |
| Study B<br>Study C          |   |     | Study A          | P123456            | Respiratory Study    | Pharma Co. 12 | 2015-03-04            | 2015-08-14    | 129.03                        | 4.50                 |
| Study D                     |   |     | Study B          | P1234567           | Cardiovascular Study | Pharma Co. 13 | 2015-03-18            | 2015-11-27    | 126.96                        | 2.98                 |
| Study E                     |   |     | Study C          | P12345678          | Dermatology Study    | Pharma Co. 14 | 2015-03-31            | 2016-01-11    | 126.96                        | 1.34                 |
| Study F                     | _ |     | Study D          | P123456789         | Asthma Study         | Pharma Co. 15 | 2015-04-10            | 2016-02-18    | 129.03                        | 1.29                 |

▼ Geographic Area

Q,

#### Site Status

Display All Created Initiated Active Closed

# Because the user accessed the Study page via the Tree Map, the display on the study page does not present redundant data, but rather offers a different view. If the user had accessed the study page via the Geo Map,

Studies Take Action

.

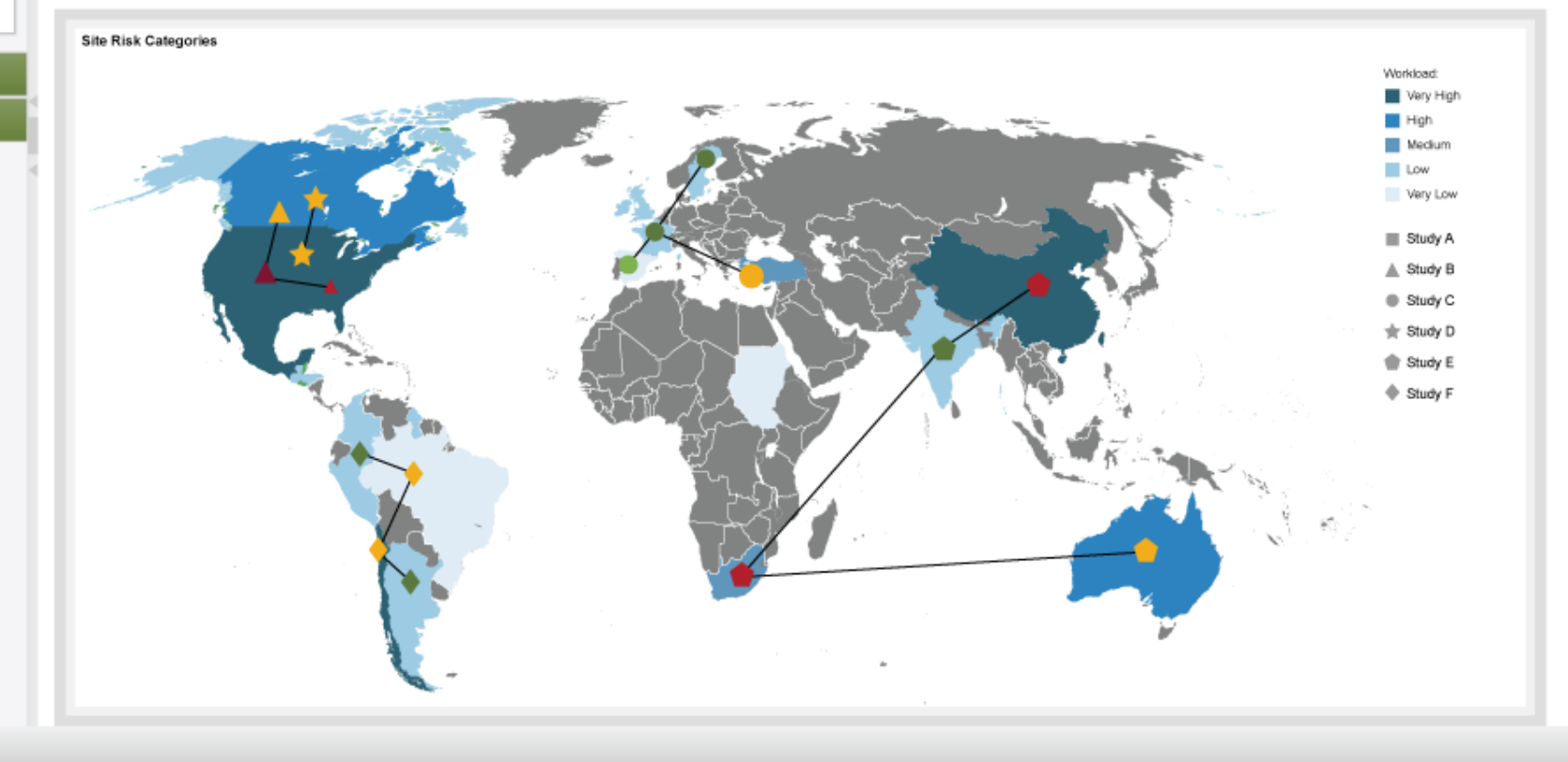

▼ Time ▼ Staff

Q

Q

Studies

Studies Study A Study B Study C

Study D

Study E

Study F

Geographic Area

Site Status

Site Status

▼ Time

Staff

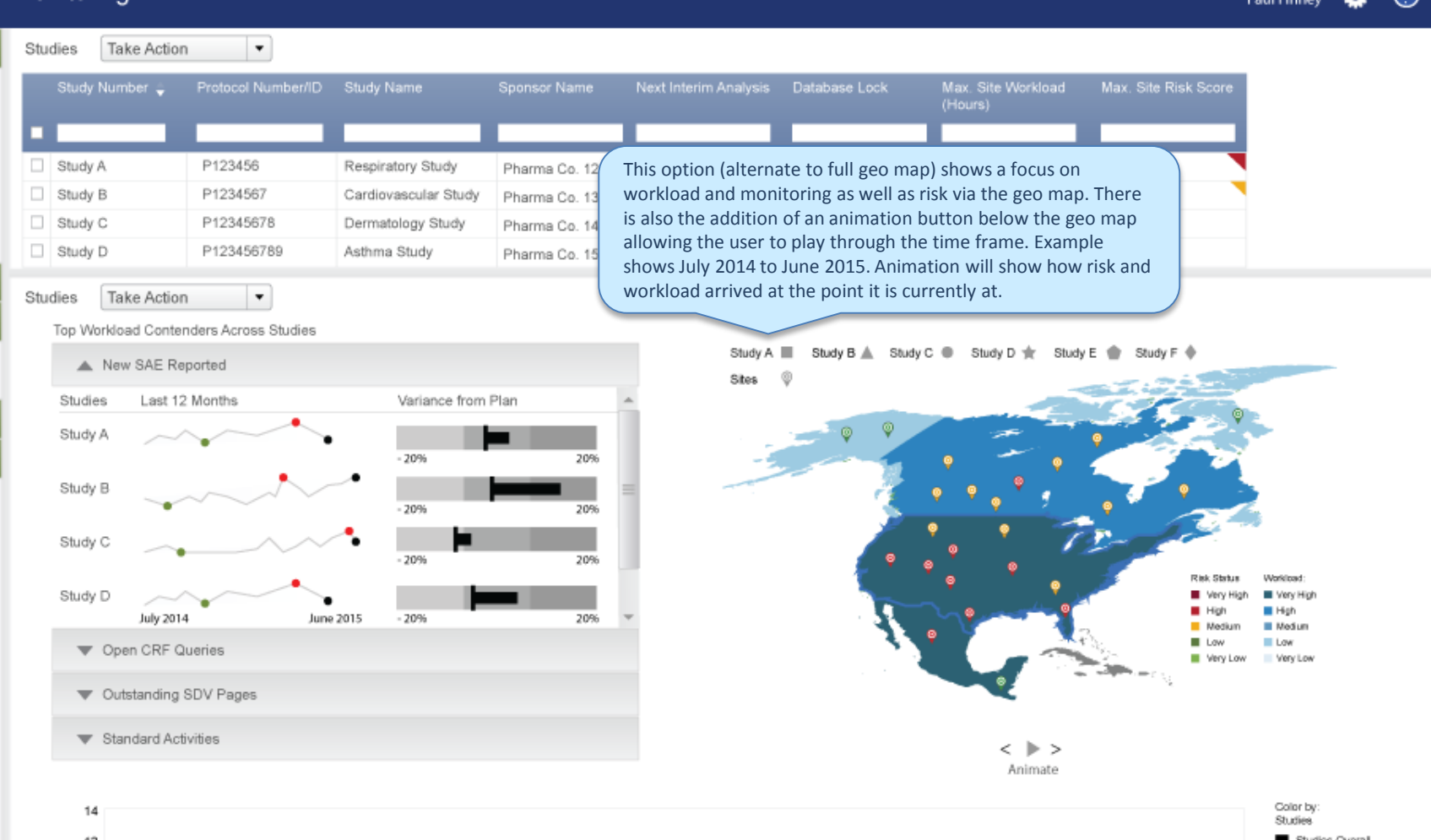

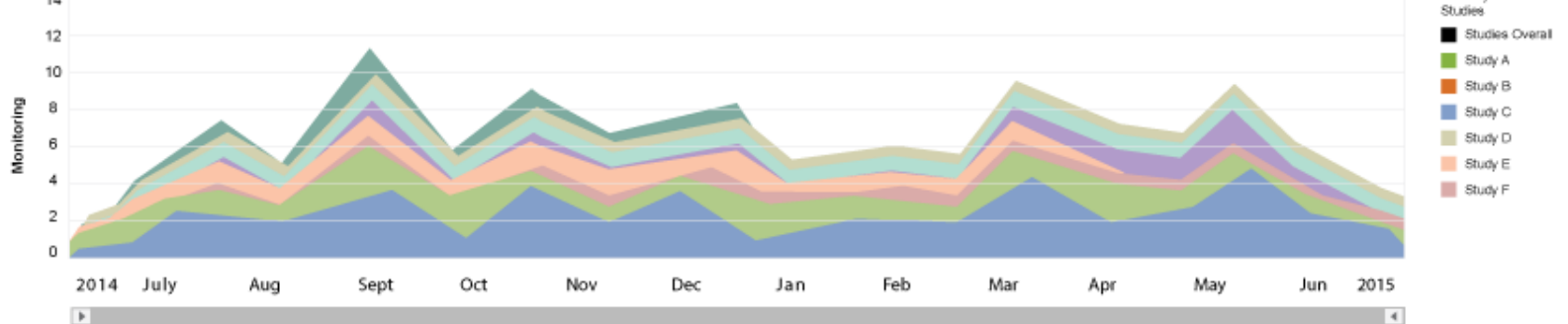

Paul Finney 🔅 🕜

-

#### Paul Finney 🔅 🕜

#### Data-Driven Monitoring

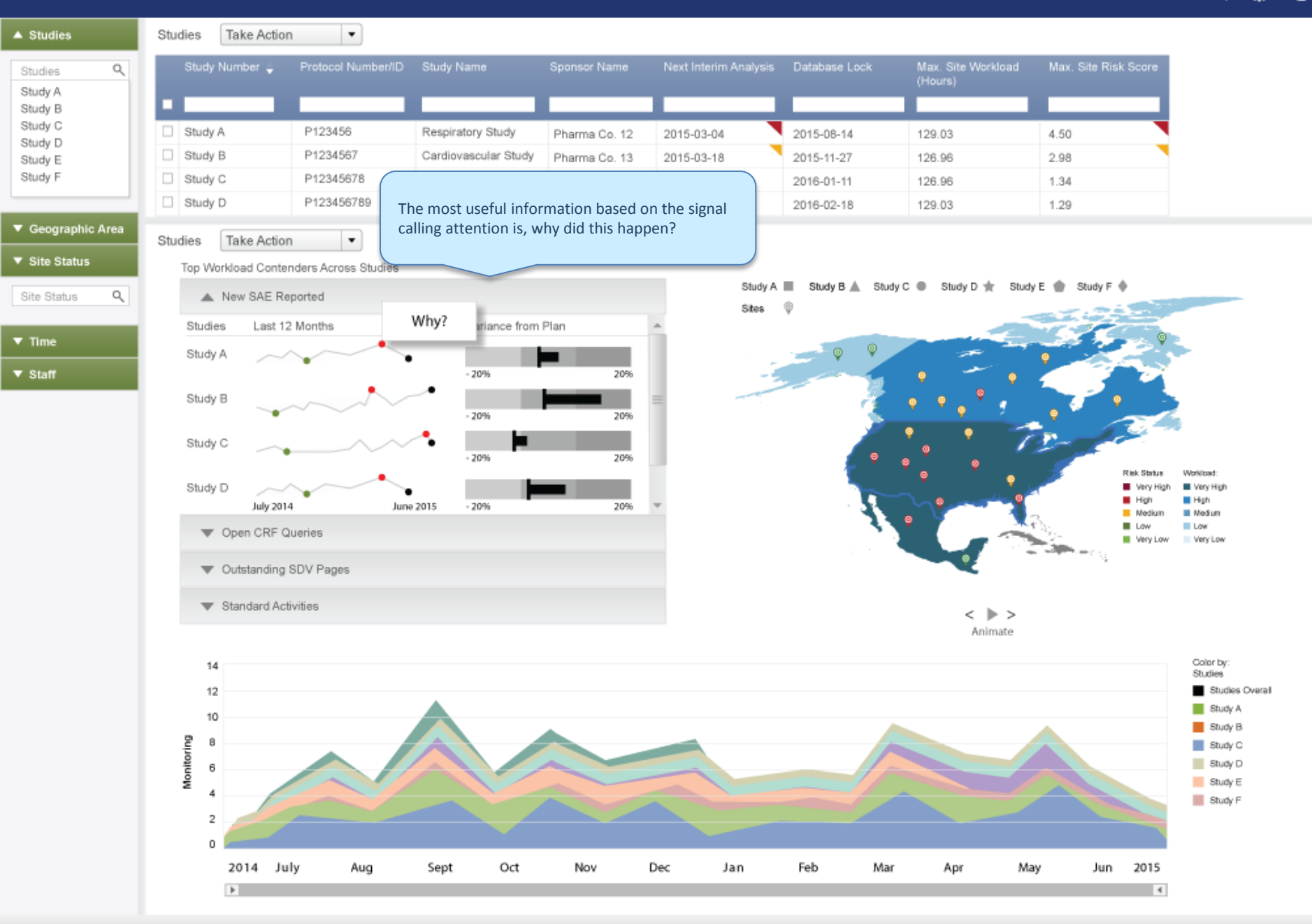

E R

| Studies            | Study B Take Action  | 1 <b>-</b>         |                      |               |                    |                       |                               |                      |
|--------------------|----------------------|--------------------|----------------------|---------------|--------------------|-----------------------|-------------------------------|----------------------|
| Studies 🔍          | Study Number 🖕       | Protocol Number/ID | Study Name           | Sponsor Name  | Next Interim Analy | sis Database Lock     | Max. Site Workload<br>(Hours) | Max. Site Risk Score |
| Study A            |                      |                    |                      |               |                    |                       | (Hours)                       |                      |
| Study C            | Study A              | P123456            | Respiratory Study    | Bharma Ca. 12 |                    |                       |                               |                      |
| Study D            | Study R              | P1234567           | Cardiovaecular Study | Pharma Co. 12 | List of mileston   | as displays when for  | us is nut on a single         | study                |
| itudy E<br>itudy F | Study C              | P12345678          | Dermetology Study    | Pharma Co. 13 | and from there     | a user can access the | e site list. either con       | textually            |
|                    | Study D              | P123456789         | Asthma Study         | Pharma Co. 14 | by focusing on a   | particular mileston   | e or for the overall s        | study                |
| Geographic Area    |                      |                    |                      | Thanna Go. Is | from the Take A    | ction menu.           |                               |                      |
|                    | Study B Take Action  | n 🔻                |                      |               |                    |                       |                               |                      |
| Site Status        | Milestone            |                    |                      |               |                    |                       |                               |                      |
| ite Status 🔍       | Study Au             | uthorization       | )                    |               |                    |                       |                               |                      |
|                    | Study Cont           | tract Signed       | 8                    |               |                    |                       |                               |                      |
| Time               | CRE/Data Des         | sign Started       | •                    | 0             |                    |                       |                               |                      |
| Staff              | Cont                 | tract Signed       |                      | <u> </u>      | 90/100             |                       |                               |                      |
|                    | Einal Protoc         | ol Available       |                      |               |                    |                       |                               |                      |
|                    | CRF Approved         | by Sponsor         |                      |               |                    |                       |                               |                      |
|                    | CRE Productio        | n Complete         |                      | Ø             |                    |                       |                               |                      |
|                    | Reg Submis           | sion Compl         |                      |               | 79/                | 00                    |                               |                      |
|                    | Reg Appr             | oval Compl         |                      |               | 6                  | 5/100                 |                               |                      |
|                    | IDR/EC Submic        | sion Compl         |                      |               |                    | 58/100                |                               |                      |
|                    | IDP/EC Appr          | sion compl.        |                      |               |                    | 43/100                |                               |                      |
|                    | Validation Brogram   | ovar compi.        |                      |               | 0                  |                       |                               |                      |
|                    | validation Program   | tor Monting        |                      |               | <u> </u>           | 39/100                |                               |                      |
|                    | linvesuga<br>Site IV | Coll Cornel        |                      |               |                    | 39/100                |                               |                      |
|                    | Site IV/             | Call Compl.        |                      |               |                    | 20/100                |                               |                      |
|                    | Enrolli              | ment larget        |                      | L             |                    | 200/1000              | 1                             |                      |
|                    | Ist Subj             | Ject 1st visit     |                      |               |                    |                       |                               |                      |
|                    | 1st Subject 1s       | tTreatment         |                      |               |                    |                       |                               | -                    |
|                    | Final Interim Ana    | lysis Report       |                      |               |                    |                       |                               | -                    |
|                    | Last Subject Las     | t Treatment        |                      |               |                    |                       |                               | •                    |
|                    | Last Subject (       | comi. Study        |                      |               |                    |                       |                               |                      |
|                    | Da                   | tabase Lock        |                      |               |                    |                       |                               | •                    |
|                    | Anal                 | ysis Started       |                      |               |                    |                       |                               |                      |
|                    | Analysis Table       | es Complete        |                      | foot f        | h him              | Dec. la               | Fab. 14                       | ■                    |
|                    |                      | 2014 1             | LLV ALLO             | Nept Oc       | T Nov              | Dec lan               | Feb Mar                       | Apr May III          |

Paul Finney 🔅 🕐

Third Scenario Deeplinking

User accesses the high risk score

Paul Finney 🄅 🕐

| Studies                               | Stu | dies 🕨              | Study B: S                                                             | lites Take | e Action           | •             |                 |                 |                                  |                     | the                | high and   | affected       | score                                                                                                    | se or                                                                                                    |                    |                             |                       |
|---------------------------------------|-----|---------------------|------------------------------------------------------------------------|------------|--------------------|---------------|-----------------|-----------------|----------------------------------|---------------------|--------------------|------------|----------------|----------------------------------------------------------------------------------------------------|----------------------------------------------------------------------------------------------------|--------------------|-----------------------------|-----------------------|
| tudy B x Q                            |     | Site<br>Number      |                                                                        |            | investigator 🍦     | Country       | Approved<br>CRA | Assigned<br>CMA | Days until Max<br>Visit Interval | Workload<br>(Hours) | Workload<br>Change | Risk Score | Risk<br>Change | Data<br>Quality                                                                                                    | Data<br>Timeliness                                                                                                    | Milestone<br>Delay | Milestone Other<br>Triggers | Protocol<br>Adherence |
| tudy A                                |     |                     |                                                                        |            |                    |               |                 |                 |                                  |                     |                    |            |                |                                                                                                    |                                                                                                    |                    |                             |                       |
| tudy B<br>tudy C                      |     | 10001               |                                                                        | Site One   | Investigator One   | United States | CRA One         | CRA One         | 10 🤨                             | 2.9                 | 2.0                | 4.5        | -1.0           | 3.0                                                                                                    | 40                                                                                                    | 4.0                | 3.9                         | 4.0                   |
| tudy D                                |     | 20002               |                                                                        | Site Two   | Investigator Two   | United States | CRA Two         | CRA Two         | 48                               | 2.6                 | 2.4                | 2.3        | 1.2            | 1.9                                                                                                    | 3.0                                                                                                    | 3.0                | 1.2                         | 3.0                   |
| tudy E                                |     | 30003               | Δ                                                                      | Site Three | Investigator Three | United States | CRAThree        | CRA Three       | -38 🔯                            | 6.0                 | -2.3               | 2.8        | 2.0            | 2.0                                                                                                    | 3.2                                                                                                    | 3.2                | 40                          | 3.2                   |
| longy 1                               |     | 40004               | Δ                                                                      | Site Four  | Investigator Four  | United States | CRA Four        | CRA Four        | -38 👿                            | 5.0                 | -1.9               | 2.5        | 1.7            | 2.5                                                                                                    | 1.6                                                                                                    | 1.6                | 0                           | 1.6                   |
| · · · · · · · · · · · · · · · · · · · |     | 50005               |                                                                        | Site Five  | Investigator Five  | United States | CRA Five        | CRA Five        | 13 [                             | 3.0                 | 2.0                | 3.5        | -3.0           | 2.0                                                                                                    | 2.0                                                                                                    | 2.0                | 48                          | 2.0                   |
| Geographic Area                       |     | 60006               | Δ                                                                      | Site Six   | Investigator Six   | United States | CRA Six         | CRA Six         | 11                               | 2.1                 | 2.3                | 1.3        | 0              | 1.8                                                                                                    | .40                                                                                                    | .40                | 0                           | .40                   |
| Site Status                           |     | 70007               | Δ.                                                                     | Site Seven | Investigator Seven | United States | CRA Seven       | CRA Seven       | 38                               | 1.9                 | 4.0                | 3.1        | 2.0            | 3.5                                                                                                    | 3.9                                                                                                    | 3.9                | 1.7                         | 3.9                   |
| te Status 0                           |     | 80006               |                                                                        | Site Eight | Investigator Eight | United States | CRA Eight       | CRA Eight       | 17                               | 4.0                 | -7.8               | 2.4        | 0              | 1.1                                                                                                    | 25                                                                                                    | 2.5                | 1.3                         | 2.5                   |
|                                       |     | 90009               | 4                                                                      | Site Nine  | Investigator Nine  | United States | CRA Nine        | <b>CRA Nine</b> | 99                               | 2.0                 | 4.3                | 3.2        | -3.0           | 3.3                                                                                                    | 1.5                                                                                                    | 1.5                | 1.1                         | 1.5                   |
| Time                                  |     | 10010               |                                                                        | Site Ten   | Investigator Ten   | United States | CRA Ten         | CRA Ten         | 44                               | 1.9                 | 6.2                | 3.9        | -2.9           | 3.5                                                                                                    | 1.0                                                                                                    | 1.0                | 3.0                         | 1.0                   |
|                                       | 4   | _                   | _                                                                      |            |                    |               |                 |                 | T A                              | _                   |                    |            | _              | -                                                                                                    |                                                                                                    |                    |                             | +                     |
| Staff                                 | Stu | dies ► Site Risk    | & Category<br>5<br>4.5                                                 | Score Over | Time               |               |                 |                 |                                  |                     |                    | ٠          |                | Color by:<br>Risk Nam                                                                                                    | ne<br>Risk                                                                                                    |                    |                             |                       |
| Staff                                 | Stu | Gles P<br>Site Risk | & Category 5. C                                                        | Score Over | Time               |               |                 |                 |                                  | Ĺ                   |                    |            |                | Color by:<br>Risk Nam<br>Site 1<br>Miles<br>Site 1<br>Site 1<br>Even                                                                                 | ne<br>Risk<br>int Safety<br>itone Delay<br>Management G<br>Visit Compliand<br>it (Non-Risk)                                                                                                    | Quality<br>Se      |                             |                       |
| Staff                                 | Stu | Gles P<br>Site Risk | 8 Category<br>5<br>4.5<br>4<br>3.5<br>2.5<br>2<br>1.5<br>1<br>0<br>0.5 | Score Over | Time               |               |                 |                 |                                  | t<br>L              |                    | •<br>•     |                | Color by:<br>Risk Narr<br>Site 3<br>Patie<br>Site 1<br>Site 1<br>Even<br>Shape by<br>Event Ty<br>Actu<br>Plan<br>Calit<br>Scort<br>Cont<br>Thershole | ne<br>Risk<br>int Safety<br>itone Delay<br>Management G<br>Visit Compliano<br>t (Non-Risk)<br>rc<br>pe<br>ial Visit<br>ined Visit<br>ined Visit<br>ined Visit<br>is<br>re Change<br>fig Change<br>d Lines:<br>High | Quality<br>Se      |                             |                       |

29

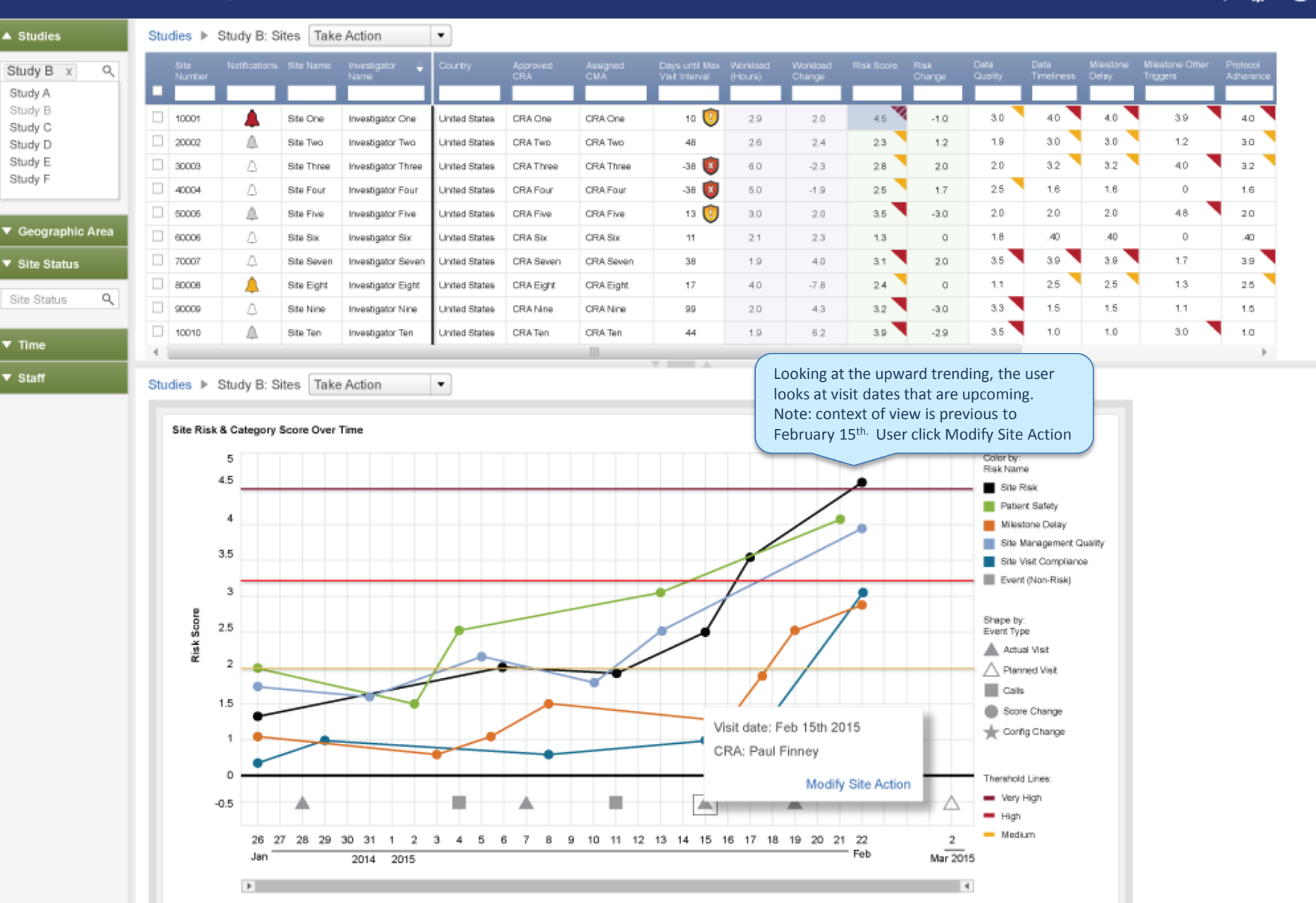

30

Paul Finney 🔅 🕜

| IMPACT® MySi                                                        | tes Home                                 | Trial Site                   | Reports   |                                                                      |                                          | Paul Finn | iey 🔅   | 0     |
|---------------------------------------------------------------------|------------------------------------------|------------------------------|-----------|----------------------------------------------------------------------|------------------------------------------|-----------|---------|-------|
| ft Study B/Utah/Site 10001                                          | l > Trial Site Visits > New Tria         | al Site Visits               |           |                                                                      | •                                        | ) Status: | Ongoing | Visit |
| TASKS<br>INFORMATION<br>• Trial Site Summary<br>• Properties        | Save Cancel<br>Visit Start Date          | Reset<br>15-Feb-2015         |           |                                                                      |                                          |           |         |       |
| Contract Personner     Locations     Recruitment     Enrolment Plan | Trial Site Time Zone<br>Visit Start Time | (GMT-5:00) US Eastern Time ( | New York) |                                                                      |                                          |           |         |       |
| Event Dates     Visits     Additional                               | Visit End Date<br>Visit Conducted        | 15-Feb-2015                  | 1         | After logging in, the user acces<br>location in MySites from DDM     | sses the contextual<br>. No need to open |           |         |       |
| Information     Project Subject     Visits                          | Cancel Visit<br>Visit Type               | Actual Visit                 |           | MySites separately and click th<br>contextual area, in this case Sit | rrough/search for<br>te 10001.           |           |         |       |
| ACTIONS                                                             | Primary Monitor<br>Additional Monitors   | Finney, Paul                 |           |                                                                      |                                          |           |         |       |
|                                                                     | Comments                                 | planned meeting with the Pl  |           |                                                                      |                                          |           |         |       |
|                                                                     |                                          |                              |           |                                                                      |                                          |           | 31      |       |

# **User Preferences**

User accesses their preferences.

| <ul> <li>Studies</li> </ul> | 5 | Studies      | Study B: \$                   | Sites Ta    | ake Action             | •             |                 |                 |                                  |                     |                     |     |                |                 |                    | Manage   | Studies/Site | s   |
|-----------------------------|---|--------------|-------------------------------|-------------|------------------------|---------------|-----------------|-----------------|----------------------------------|---------------------|---------------------|-----|----------------|-----------------|--------------------|----------|--------------|-----|
| Study B x Q<br>Study A      |   | Site<br>Numb | Notification<br>er            | s Site Name | Investigator 🍦<br>Name | Country       | Approved<br>CRA | Assigned<br>CMA | Days until Max<br>Visit Interval | Worklaad<br>(Hours) | Wonidoaid<br>Change |     | Risk<br>Change | Data<br>Quality | Data<br>Timeliness | User Pre | eferences    |     |
| Study B<br>Study C          |   | 10001        |                               | Site One    | Investigator One       | United States | CRA One         | CRA One         | 10 闅                             | 2.9                 | 2.0                 | 4.5 | -1.0           | 3.0             | 40                 | Chudu D  |              |     |
| Study D                     |   | 20002        | <u>م</u>                      | Site Two    | Investigator Two       | United States | CRA Two         | CRA Two         | 48                               | 2.6                 | 2.4                 | 2.3 | 1.2            | 1.9             | 3.0                | Study Pr | elerences    |     |
| Study E                     |   | 30003        | Δ                             | Site Three  | Investigator Three     | United States | <b>CRAThree</b> | CRA Three       | -38 🚺                            | 6.0                 | -2.3                | 2.8 | 2.0            | 2.0             | 3.2                | Roles &  | Privileges   |     |
| Study F                     |   | 40004        | Δ.                            | Site Four   | Investigator Four      | United States | CRA Four        | CRA Four        | -38 🔯                            | 5.0                 | -1.9                | 2.5 | 1.7            | 2.5             | 1.6                |          | 0            |     |
|                             |   | 50008        | <u>م</u>                      | Site Five   | Investigator Five      | United States | CRA Five        | CRA Five        | 13 🚺                             | 3.0                 | 2.0                 | 3.5 | -3.0           | 2.0             | 2.0                | Logout   |              |     |
| Geographic Area             |   | 60006        | Δ                             | Site Six    | Investigator Six       | United States | CRA Six         | CRA Six         | 11                               | 2.1                 | 2.3                 | 1.3 | 0              | 1.8             | .40                |          |              |     |
| ▼ Site Status               |   | 70007        | Δ.                            | Site Seven  | Investigator Seven     | United States | CRA Seven       | CRA Seven       | 38                               | 1.9                 | 4.0                 | 3.1 | 2.0            | 3.5             | 3.9                | 3.9      | 1.7          | 3.9 |
|                             |   | 80006        |                               | Site Eight  | Investigator Eight     | United States | CRA Eight       | CRA Eight       | 17                               | 4.0                 | -7.8                | 2.4 | 0              | 1.1             | 25                 | 2.5      | 1.3          | 2.5 |
| Site Status 9               |   | 90006        | Δ.                            | Site Nine   | Investigator Nine      | United States | CRA Nine        | CRA Nine        | 99                               | 2.0                 | 4.3                 | 3.2 | -3.0           | 3.3             | 1.5                | 1.5      | 1.1          | 1.5 |
| T Time                      |   | 10010        |                               | Site Ten    | Investigator Ten       | United States | CRA Ten         | CRA Ten         | 44                               | 1.9                 | 6.2                 | 3.9 | -2.9           | 3.5             | 1.0                | 1.0      | 3.0          | 1.0 |
| ▼ Time                      |   | •            |                               |             |                        |               |                 |                 | -                                |                     |                     | -   |                |                 |                    |          |              |     |
| ▼ Staff                     |   | hudion       | <ul> <li>Obudu Dui</li> </ul> | Sites To    | ke Action              |               |                 |                 | V MA                             |                     |                     |     |                |                 |                    |          |              |     |

Studies IN Study B: Sites Take Action

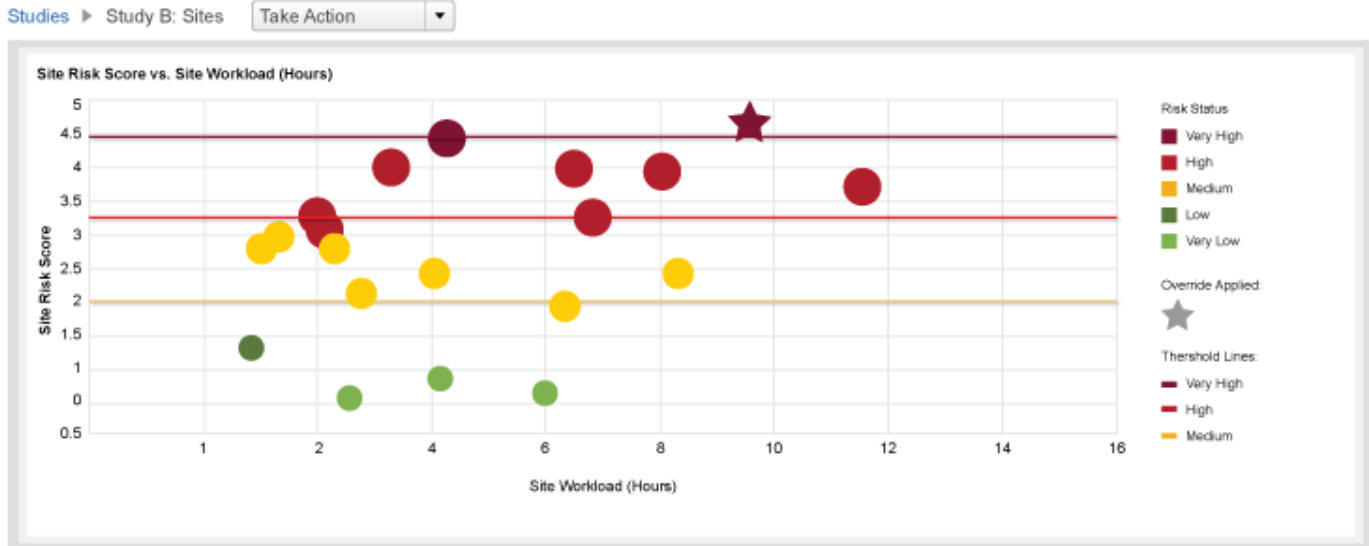

Paul Finney ٥ 0

0

Studies User has the ability to configure their page User Preferences 🕜 🔺 X layout to optimize their working environment by Q Study B x selecting 1 of 4 appealing layouts – "essentially a Study A desk top" Study B Table Column Order & Display 4.0 Page Layout Study C 3.0 Study D Study Table Columns Study E 3.2 Study F 1.6 Site Table Columns ۸ 2.0 Table Table Geographic Area Site Information Hide .40 Site Number Hide 3.9 Site Status Notifications Hide 2.5 Visualization Visualization Site Name Hide Site Status Q Investigator Name Hide 1.5 Country Hide 1.0 Assigned CRA Hide ▼ Time Þ Assigned CMA Hide Staff Compliance Hide Days Until Max. Visit Interval Hide Workload Hide Workload (Hours) Hide Visualization Visualization Workload Change Hide Risk Hide Risk Score Hide Table Table Risk Change Hide Site Management Quality Hide Data Quality Hide Reset Cancel Set 10 12 14 16 8 Site Workload (Hours)

2

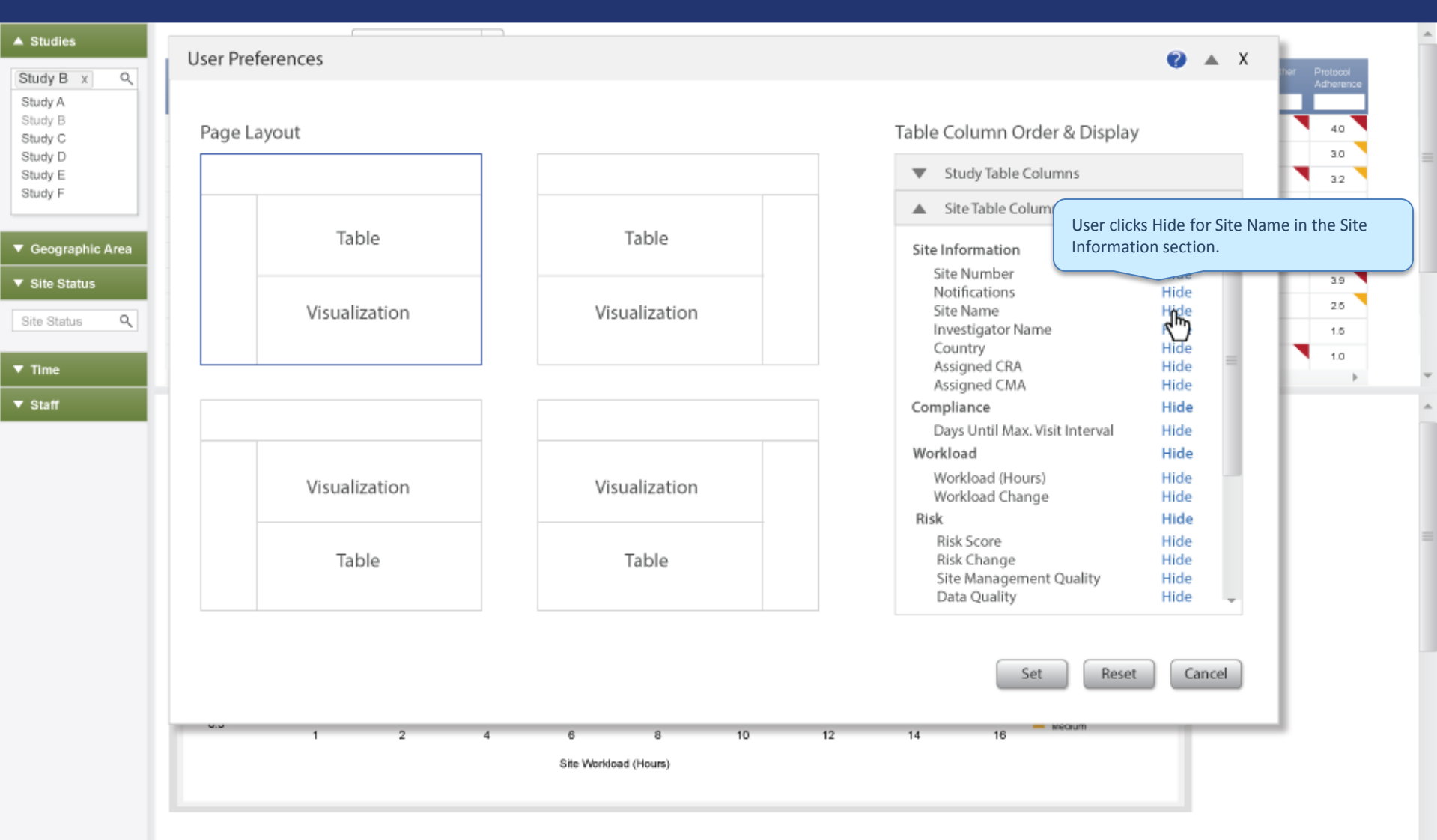

?

| ▲ Studies                                                         |                                       |                                                                                                    |
|-------------------------------------------------------------------|---------------------------------------|----------------------------------------------------------------------------------------------------|
| Study B x Q<br>Study A<br>Study B<br>Study C<br>Study D           | Page Layout                           | Table Column Order & Display                                                                                            |
| Study E<br>Study F                                                | Table Table                           | <ul> <li>Site Table Columns</li> <li>Site Table Column</li> <li>Site Information</li> <li>Site Information</li> </ul>   |
| <ul> <li>▼ Site Status</li> <li>Site Status</li> <li>Q</li> </ul> | Visualization Visualization           | Site Number 39<br>Notifications Hide 25<br>Site Name (hidden) Show 25<br>Investigator Name Hide 1.5<br>Country Hide 1.0 |
| ▼ Staff                                                           |                                       | Assigned CMA Hide Compliance Hide Days Until Max. Visit Interval Hide                                                   |
|                                                                   | Visualization Visualization           | Workload     Hide       Workload (Hours)     Hide       Workload Change     Hide       Risk     Hide                    |
|                                                                   | Table Table                           | Risk Score Hide<br>Risk Change Hide<br>Site Management Quality Hide<br>Data Quality Hide                                |
|                                                                   |                                       | Set Reset Cancel                                                                                                    |
|                                                                   | 1 2 4 6 8 10<br>Site Workload (Hours) | 0 12 14 16 Recourt                                                                                                    |

2

Þ

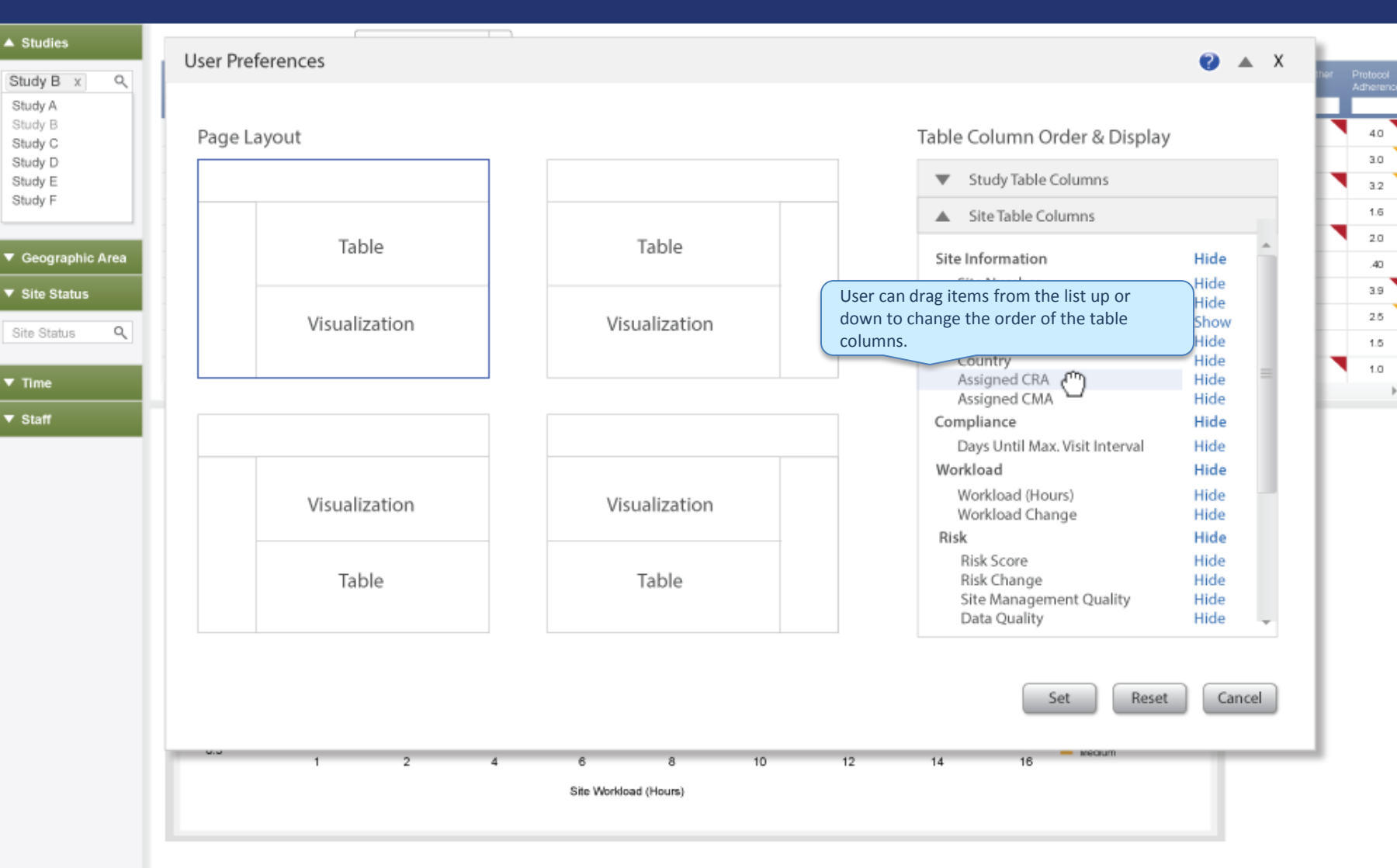

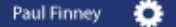

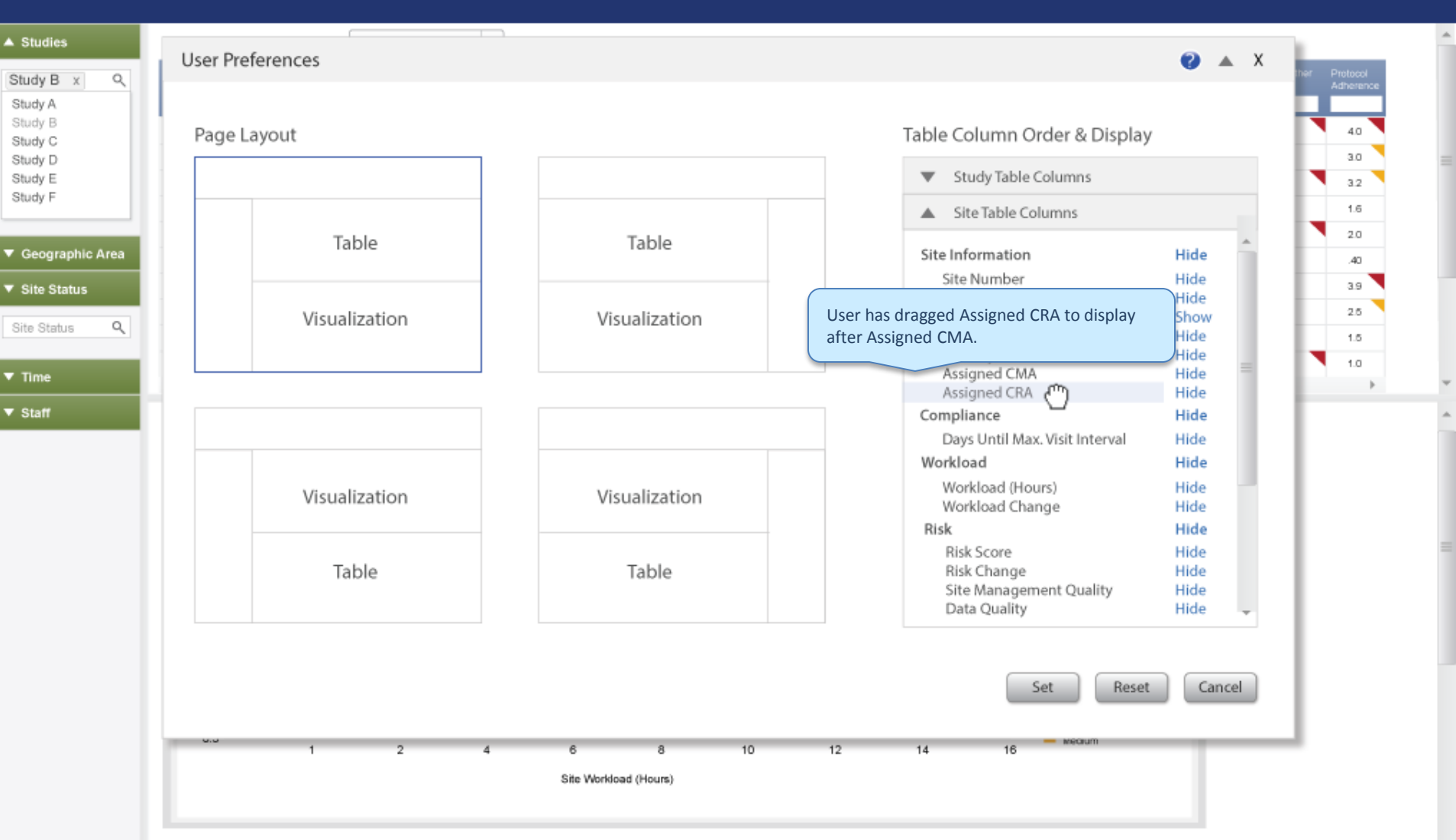

) 🕜

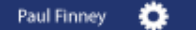

2

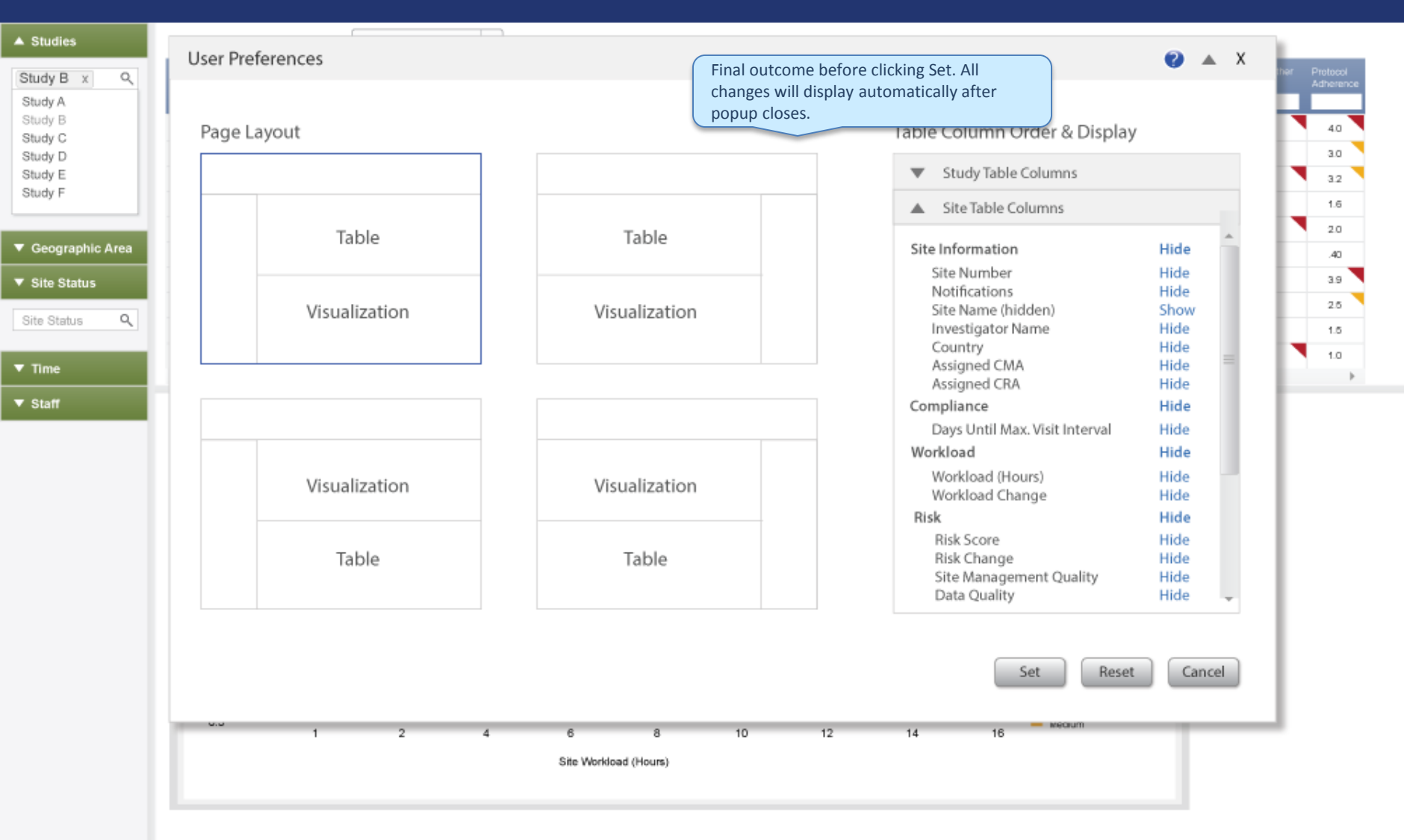

Ť

# Taking Action PAREXEL Empowering Users

### **PAREXEL Solution – Empowered to take action**

- Unification of Multiple Disparate Systems Allows insights and singular access flow to multiple systems (e.g., IMPACT, DataLabs, Clinphone). Leverage data integration for a clear view.
- **Communication/Collaboration** This is a key element to greater efficiency, return on investment, and fewer risk and workload issues. Multiple avenues in context.
- **Standardization of Products, Processes, and Measurements** Building a PAREXEL suite of products with a common look and feel aids in consistency, relevance, and quick recognition. This applies not only to devices, but to code/framework, interfaces, and interaction quality.
- **Feedback** Provide a consistent avenue for recorded feedback so that PAREXEL can move with the needs, wants, and desires of internal and external customers (e.g., user interviews, usability testing, surveys). This process decreases many stop gaps, including circumventing the prescribed tool or process.
- Dynamic Modularity One size doesn't fit all, whether in a mobile or office scenario. Understanding what the consumer wants and values leverages the quality and key strengths of users.
- Sophisticated Technology Concepts Combine rather than add to current devices requirements. For example, remove scanners and provide device to access data and scan. Phone? Tablet? Laptop? They all have scanning ability that can be integrated.

### **Collaboration/Contact Scenarios in DDM**

- CRA sees that there has been a significant change in a site and needs to contact COL.
- CRA sees changes in several sites that will necessitate need to change travel plans/or to request help for visiting the site contact the COL or possibly LM.
- CRA has a notification showing in DDM that the monitoring plan requires an email to COL, or other team members the ability to initiate that email from within DDM would be very helpful.
- If the CRA could have IMs, and possibly invite multiple participants (CMA/COL/ maybe even PL or LM), this would be very efficient; there is the potential for quicker resolutions.
- The PQL (Project Quality Lead) will also have access to DDM for a study they are responsible for. There could be times when the ability for them to contact a CRA/COL directly would potentially save a lot of "email questions" regarding decisions the CRA has made for site visits, etc.
- COL should have ability to contact CRA/CMA directly from the tool this is actually a feature that will be used very frequently; the COL will frequently reach out to CRA/CMA with specific questions/actions needed regarding the sites.

# **CRA Mobility Needs**

A highly tailored, modularized, intelligent mobile solution that provides CRA's with the right tool at the right time for trial management.

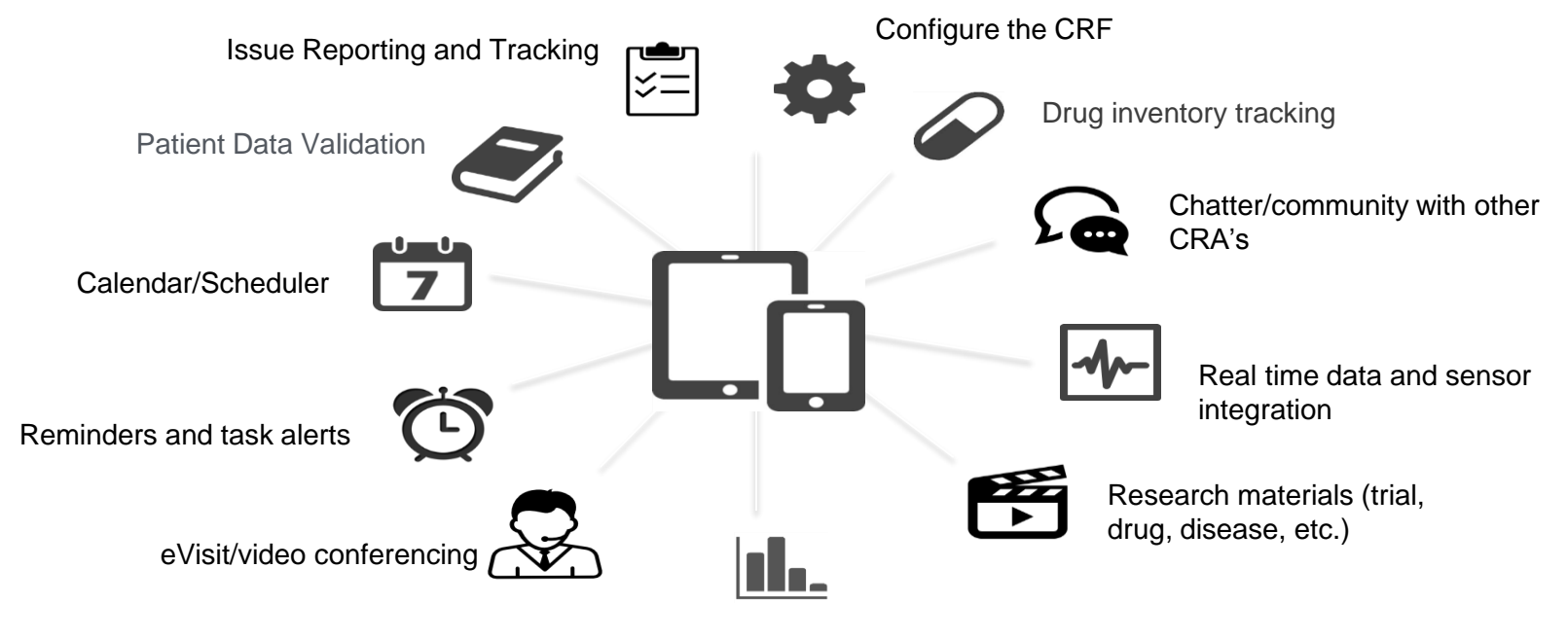

Analytics and trend analysis

# Let's Talk Site Investigator

Site Investigators have a competitive nature. They like to achieve or even over achieve. Engaging this mindset and their strengths is important.

They want their sites to:

- Be the fastest
- Have the fewest queries
- Have the lowest screen failure rates

A Site Investigator's dashboard would:

- Be a time saver for sites
- Have actionable links to open queries
- Provide insight into their site's performance

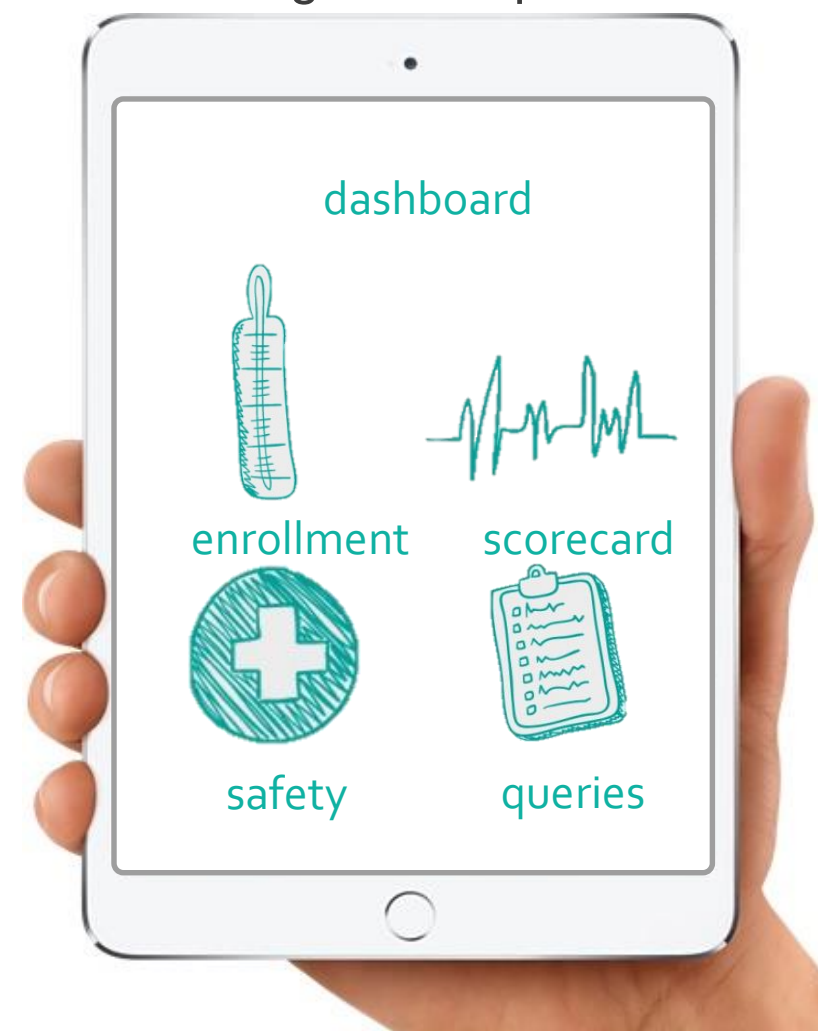

### **Process to Success**

#### **Human-Centered Product Design & Development**

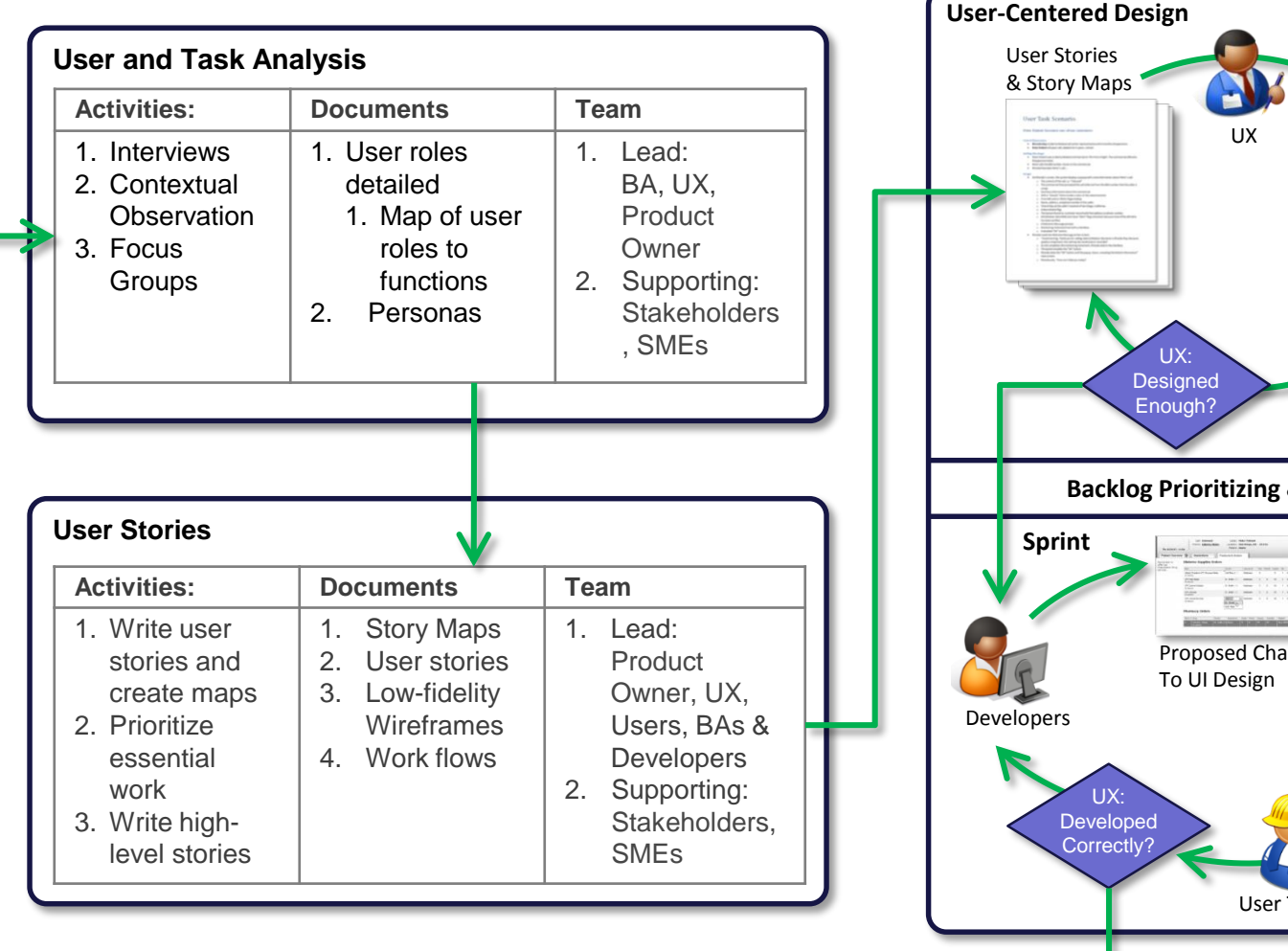

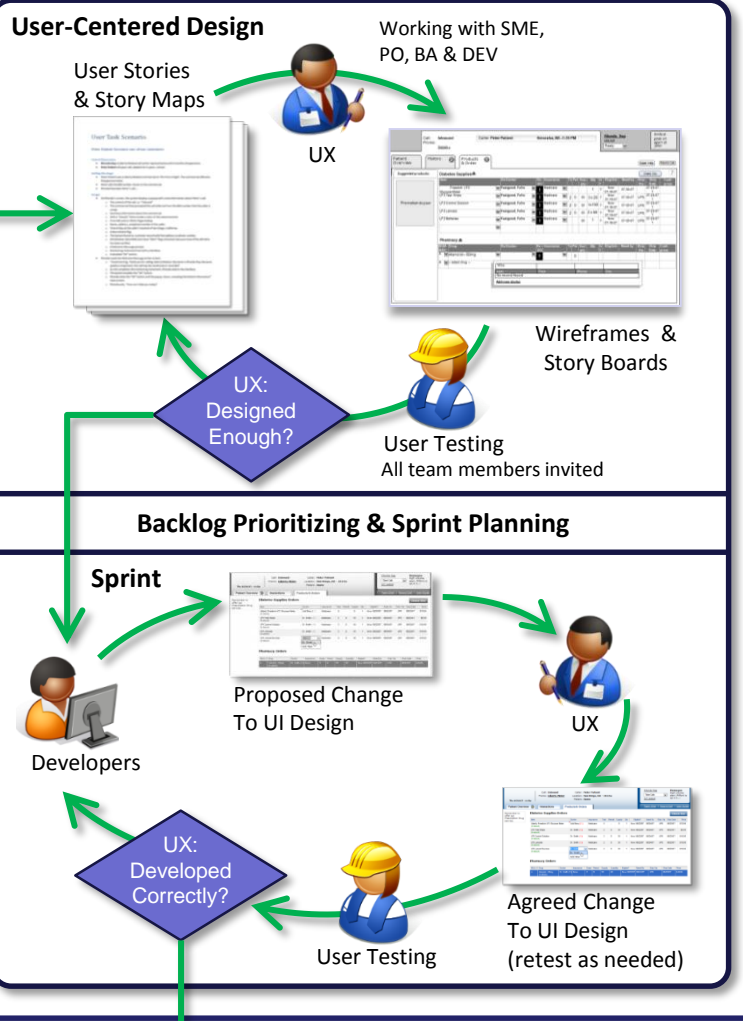